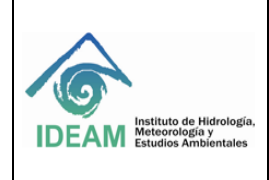

Fecha de emisión: 07/09/2023

Página: 1 de 60

# 1. OBJETIVO

Este documento describe las actividades para diligenciar metadatos geográficos en el sistema de gestión de metadatos- "Geonetwork.

# 2. ALCANCE

Con este manual aplica para los productos cartográficos oficiales, elaborados por las áreas técnicas del Ideam o por otras entidades que han establecido algún tipo de convenio de cooperación con la institución.

Este manual puede ser utilizado por los funcionarios, contratistas y demás personal vinculado al IDEAM que deseen documentar sus datos, información o servicios geográficos, bajo un esquema estandarizado e interoperable.

# 3. NORMATIVIDAD

- Resolución 2367 del 31 de Diciembre de 2009, por medio de la cual se establecen las normas de gestión de datos e información del Ideam y se adopta el proceso genérico de gestión de datos e información misional.
- Norma técnica colombiana NTC4611:1999: 2002: Define el esquema requerido para describir la información geográfica análoga y digital.
- Norma ISO 19115:2003: Presenta un modelo general de metadatos de información geográfica
- Norma ISO 19139: Esquema de implementación de metadatos
- Norma ISO 19128: Interfaz del servidor de mapas web

# 4. DEFINICIONES

- a. **Calidad**: Grado en el que un conjunto de características inherentes cumple con las necesidades o expectativas establecidas e implícitas.
- b. **Conformidad**: Cumplimiento de requisitos especificados.
- c. Conjunto de Datos: Colección de datos que guardan relación entre sí.
- d. Datos Geográficos: Datos con características del mundo real, en cuanto a forma, posición y Descripción.
- e. Dominio: Posible conjunto de valores que componen una función, elemento u objeto.
- f. **Elemento de Metadato**: Es cada uno de los componentes de un paquete de metadato.
- g. Estándares: Los estándares se definen como un conjunto de esfuerzos y acuerdos documentados que contienen las especificaciones técnicas y/o criterios necesarios para que sean utilizados consistentemente, como guías o definiciones de características para garantizar que los productos, materiales, procesos y servicios cumplan su objetivo.
- h. **Geonetwork**: Aplicación OpenSource que permite la búsqueda y descarga de datos a través de metadatos. Su objetivo principal es mejorar el acceso a los datos, información o servicios desarrollados en el Ideam, tomando como base metadatos estandarizados y con alto de grado de calidad.
- i. **Grupo de usuarios:** Son agrupaciones definidas de acuerdo a la estructura organizacional del Ideam dentro de las cuales se asignan usuarios para que cumplan determinadas funciones sobre metadatos específicos.

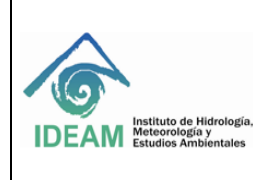

Código: M-GCI-E-M024 Versión: 02

Fecha de emisión: 07/09/2023

Página: 2 de 60

- j. **Metadatos:** Son un recurso de información que describe diversas características de los datos, información o servicios en u formato estandarizado. Su propósito principal es proveer información que permite el acceso y uso de los datos.
- k. NAC: Nivel aceptable de calidad.
- I. Muestra: Fracción seleccionada al azar del lote capturado previamente, la cual se somete a una revisión exhaustiva de las variables capturadas con el propósito de garantizar la calidad de la información en un margen estadístico de confianza; esta muestra se establece de acuerdo a nivel aceptable de calidad (NAC) que en este caso se establece como muestra normal o 10% del tamaño del lote a controlar.
- m. **Plantilla de metadato:** Conjunto predefinido de formas que establece la estructura necesaria para la documentación geográfica rápidamente.
- n. Población: Totalidad de los ítems considerados.
- o. **Usuario:** Persona que tiene acceso al sistema de metadatos. De acuerdo a un perfil dado puede realizar determinadas acciones dentro del sistema.
- p. Raster: Malla o matriz regular de celdas de un área determinada
- q. Vector: representación creada con primitivas geométricas como puntos, líneas, curvas o polígonos.
- r. **Metadatos de servicio:** Metadatos que describen las operaciones y la información geografica siponible en un servidor.
- s. **Sección de Metadatos:** Subconjunto de metadatos que consta de una colección de entidades de metadatos relacionadas entre sí, y elementos de metadatos.

# 5. DESARROLLO

Esta sección guiara al usuario para agregar o editar nuevos registros de metadatos tipo vector, raster y servicios. Para agregar o editar metadatos, el usuario debe tener un perfil de editor o superior. Ese usuario debe ser miembro de un grupo para el que desee agregar información. Si el usuario no tiene el perfil correcto, le sugerimos ponerse en contacto con el administrador.

**Nota**: El coordinador de grupo debe solicitar a través de mesa de ayuda un usuario y contraseña para el profesional que agregará o editará metadatos.

Para ingresar al aplicativo, puede acceder desde la siguiente dirección URL <u>http://geoservicios.ideam.gov.co/geopertak</u>, o desde el geoportal institucional: <u>http://www.ideam.gov.co/geoportal</u>

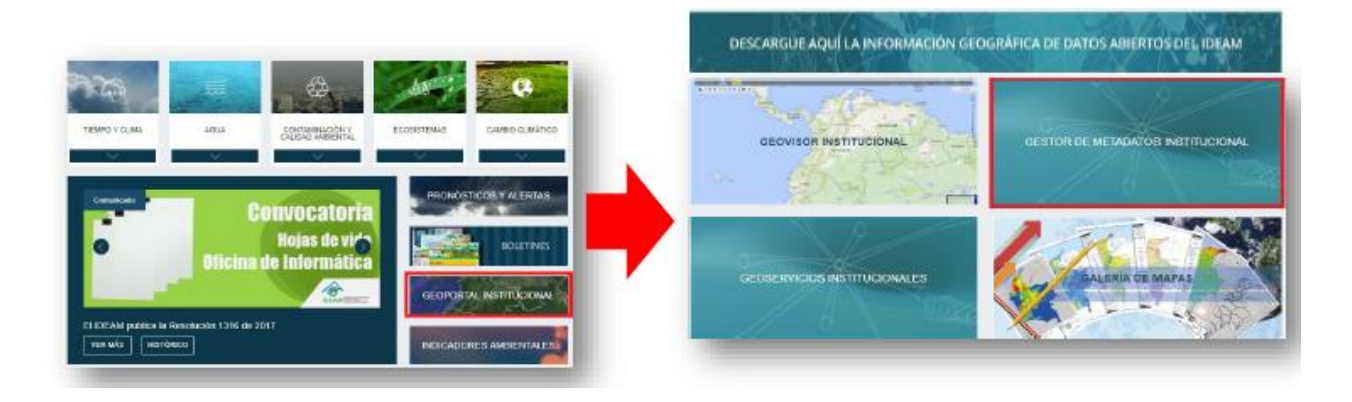

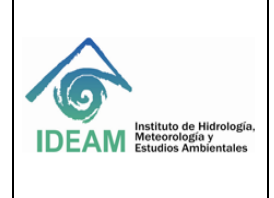

Fecha de emisión: 07/09/2023

#### Autenticación en Geonetwork

Una vez tenga la notificación del usuario y contraseña enviada por el administrador, ingrese al gestor de metadatos institucional e identifíquese, como se indica en la siguiente figura (1):

| Catálogo de Metadatos del Sistema de Infor                        | mación Ambiental del IDEAM                     | Q Buscar                                              | Catálogo de Objetos                                                                | Identificarse     Español                                             |
|-------------------------------------------------------------------|------------------------------------------------|-------------------------------------------------------|------------------------------------------------------------------------------------|-----------------------------------------------------------------------|
| Esta                                                              | pågina web usa cookies. Si co<br>ど             | ntinúas navega<br>Quieres saber i<br><b>Aceptar d</b> | indo por esta página, asumiremos qu<br>más sobre este mensaje?<br>o Sácame de aquí | e aceptas las prokies.                                                |
| Buscar                                                            | Buscar so                                      | bre 637 conjun                                        | to de datos, servicios y mapas,                                                    | ٩                                                                     |
| Buscar por <b>topics</b><br>Atmósfera, meteorolo Medio am<br>(35) | biente Aguas                                   | Interiores                                            | Cobertura de la tierra                                                             | Explorar recursos<br>Conjunto de datos                                |
| Últimas noticias Más popular                                      | Nombre del Nomt<br>usuario<br>Contraseña Contr | ore del usuario<br>raseña                             |                                                                                    | ¿Olvidaste tus detalles?<br>Usa recobrar contraseña para reiniciarta. |
| Alteraciones más probab                                           | e                                              |                                                       | Identificarse                                                                      | Peroi mi contrasena                                                   |

Figura 1 Autenticación de Usuarios Fuente: Elaboración Propia

# 5.1 METADATOS PARA INFORMACIÓN GEOGRÁFICA EN FORMATO VECTOR

Desde la página de inicio, abrir la sección de contribuir y hacer clic en "añadir una nueva entrada" como se muestra en la figura 2.

| Catálogo de Metadatos del Sistema de Información Ambiental del IDEAM                                                                                                    | Q Buscar 🗐 Catálogo de Objet                                                                                  | os             | + Contribuir   | *      |                                                      |    |       |   |
|----------------------------------------------------------------------------------------------------|----------------------------------------------------------------------------------------------------|----------------|----------------|--------|------------------------------------------------------|----|-------|---|
|                                                                                                    |                                                                                                    | 0              |                | +<br>1 | Añadir una nueva entrada<br>Importar nuevas entradas | Es | pañol | ~ |
| Esta página web usa cookies. Si c                                                                                                    | ontinúas navegando por esta página, asu<br>¿Quieres saber más sobre este mensaje?<br>Aceptar o Sácame de aquí | imiremo        | os que aceptas |        |                                                      |    |       |   |
| Buscar                                                                                                    |                                                                                                    |                |                |        | ٩                                                    |    |       |   |
| Figura 2 Secci<br>Figura 2 Figura 2 Figura | obre 990 conjuntos de datos servicios y<br>ón Contribuir – Añadir una r<br>Fuente: Elaboración Propia         | manas<br>1UEV8 | a entrada      |        |                                                      |    |       |   |

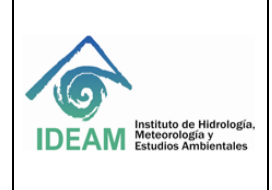

| Código: M-GCI-E-M024         |  |  |  |  |  |
|------------------------------|--|--|--|--|--|
| Versión: 02                  |  |  |  |  |  |
| Fecha de emisión: 07/09/2023 |  |  |  |  |  |

#### SELECCIÓN DE LA PLANTILLA PARA ELABORAR METADATOS DE INFORMACIÓN EN FORMATO VECTOR

Se abrirá la sección de plantillas que pueden ser utilizadas para crear en metadato (Figura 3). Asegúrese que la opción Conjunto de datos esté seleccionado. Adicionalmente, la plantilla que se debe seleccionar, es "Plantilla para elaboración de metadatos de información vector". En la opción desplegable "En..." se debe seleccionar el grupo de trabajo al cual pertenece la información que se está documentando, y finalmente debe dar clic en el botón "+Crear".

## Crear un

| crear un Conjunto<br>le datos | De Plantilla para elaboración de metadatos de<br>información vector | En | + Crear + |
|-------------------------------|---------------------------------------------------------------------|----|-----------|
|                               | De plantilla para el vector de datos en<br>ISO19139 (multilingüe)   | ~  |           |
| Conjunto de<br>datos          | Plantilla para elaboración de metadatos de<br>información raster    |    |           |
| Mapas                         | Plantilla para elaboración de metadatos de<br>información vector    |    |           |
| ÷                             | Deegree22 WFS Fragments Philosopher<br>Database Test Template       |    |           |
| Servicio                      | Geoserver WFS Fragments Country<br>Boundaries Test Template         |    |           |
|                               | Template for Raster data in ISO19139                                |    |           |
| service-<br>OGC:WMS           | HARVESTING TEMPLATE - THREDDS -<br>UNIDATA DISCOVERY                |    |           |
| service-<br>W3C:HTML:LI       | Template for Vector data in ISO19139<br>(preferred!)                |    |           |
| NK                            | <b></b>                                                             |    |           |

Fuente: Elaboración Propia

Se abrirá la plantilla para que el usuario complete correctamente los campos provistos por defecto en la plantilla. Los componentes de la interface de la plantilla son los visualizados en la figura 4. A continuación, se explicará cada uno de ellos:

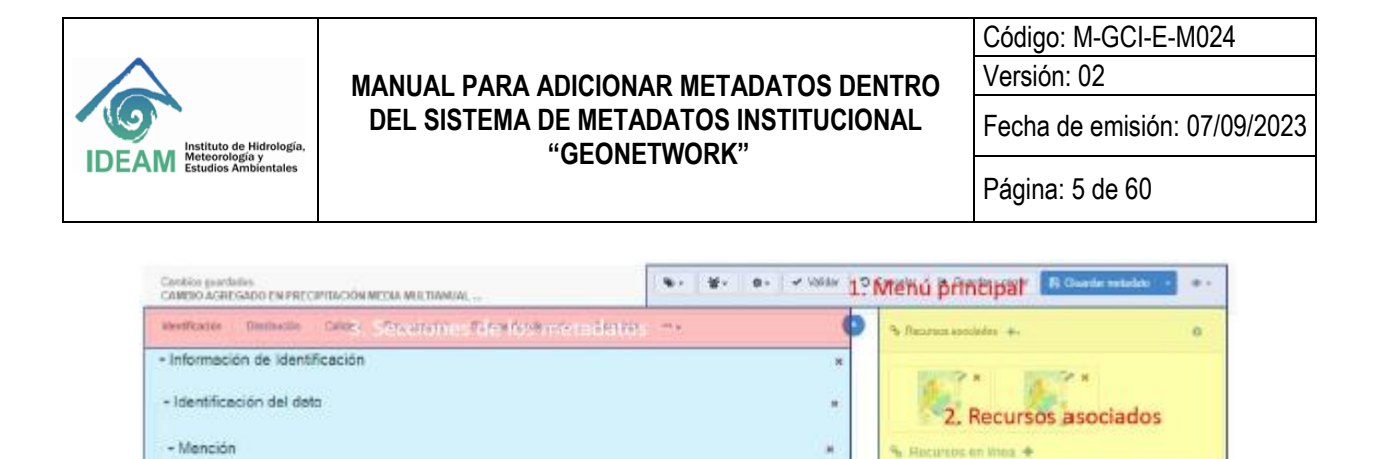

| 1000               | CANTED ATHERS OF EN PRECIPITACION VEDA THE TRACK, FOR SUSCINA HEROCOSICA E |           |                              |            |
|--------------------|----------------------------------------------------------------------------|-----------|------------------------------|------------|
| Titolo atternativo | Cambio provede de la precipitación encenario AGN 2001-2100 ENA 2010        |           | • 🗸 Velacer                  | ą          |
|                    | *                                                                          |           | • of Superstan 6. Validación | 2          |
| Fedue *            | Panel de inserción de datos del metadato                                   |           | O Messelle synthe            |            |
|                    | •                                                                          |           |                              |            |
| Elicio             | Primera                                                                    | н         |                              |            |
| Cierta de adición  | +-                                                                         |           |                              |            |
| - Identificador de | I Contacto                                                                 |           |                              |            |
| * Identificador    |                                                                            | *         |                              | ø          |
| Autoridad          | •                                                                          |           | Sch                          | Aeni       |
| Cadge *            | No Dafaido                                                                 |           | flot                         | ante       |
|                    | *-                                                                         |           | Tester Tester                | an and the |
|                    | Figura 4 Componentes de la interface de la                                 | plantilla | de metadatos                 |            |

+ Mención

Fuente: Elaboración Propia

En la parte superior (1) se muestra el menú principal, donde el usuario tiene las siguientes opciones (Figura 5):

| •                                                   | 8 · 0 · | ✓ Validar | Cancelar | 🕞 Guardar y cerrar | 🖺 Guardar metadato | • | ۰ ک |
|-----------------------------------------------------|---------|-----------|----------|--------------------|--------------------|---|-----|
| Figura 5 Menú principal. Fuente: Elaboración Propia |         |           |          |                    |                    |   |     |

**Categoría** : <u>Campo obligatorio</u>. Seleccionar de la lista desplegable el grupo (de acuerdo al seleccionado en el catálogo de objetos) al cual pertenece la información que se está documentando (Figura 6).

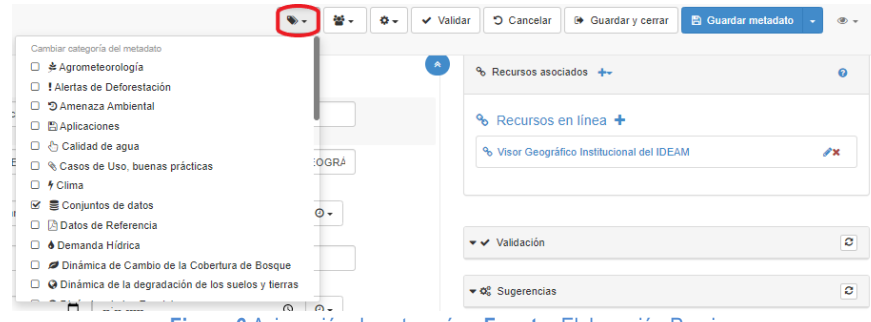

Figura 6 Asignación de categorías. Fuente: Elaboración Propia

-

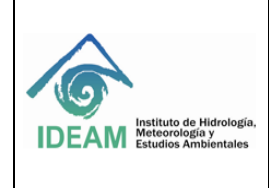

Código: M-GCI-E-M024 Versión: 02

Fecha de emisión: 07/09/2023

Página: 6 de 60

**Grupo** : Esta opción muestra la lista de los grupos internos de trabajo, adicionalmente presenta seleccionado el grupo que ya se definió previamente en la creación de la plantilla desde la opción desplegable "En..." (Figura 7).

|       | <b>● · · ·</b>                             | 🗸 Validar 🛛 🕽 Cancelar 🕼 Guardar y cerrar 📄 😫 Guarda | ar metadato 👻 👁 👻 |
|-------|--------------------------------------------|------------------------------------------------------|-------------------|
|       | Cambiar grupo del metadato                 |                                                      |                   |
|       | Acreditación                               |                                                      | 0                 |
|       | AIDA                                       |                                                      | -                 |
| _     | <ul> <li>Alertas ambientales</li> </ul>    |                                                      |                   |
| -     | <ul> <li>Análisis y pronóstico</li> </ul>  | % Recursos en línea +                                |                   |
| _     | Bosques                                    | 9 Visor Geográfico Institucional del IDEAM           | <i>4</i> ×        |
| AL PF | Cambio Global                              |                                                      |                   |
|       | Climatología y Agrometeorología            |                                                      |                   |
| -     | <ul> <li>Evaluación Hidrológica</li> </ul> |                                                      |                   |
|       | <ul> <li>Gestión de datos</li> </ul>       |                                                      |                   |
| _     | Laboratorio de Calidad                     | ✓ Validación                                         | 0                 |
|       | Meteorología Aeronáutica                   |                                                      |                   |
|       | Modelación y Pronóstico                    | ♥ O <sup>o</sup> <sub>0</sub> Sugerencias            | 0                 |

Figura 7 Asignación de grupos. Fuente: Elaboración Propia

Versionamiento Esta es una de las funciones avanzadas que presenta GeoNetwork que permite llevar un Versionamiento sobre cada registro del metadato. Es ejecutada SÓLO por el Administrador del Sistema.

Validar Validar : Permite realizar la validación de metadatos (Figura 8).

**Cancelar** : Permite cancelar todos los cambios realizados desde el comienzo de la sesión de edición (Figura 8).

**Guardar y Cerrar** : Para guardar los cambios realizados y cerrar el editor (Figura 9).

 Image: Second and Second and Second an

Guardar metadato

Guardar metadato
 Fermite

guardar la información registrada en el metadato (única opción válida: Guardar metadato) (Figura10).

Nota: No se debe guardar plantilla.

| S ⊂ S ⊂ Validar | r 🕞 Guardar y cerrar 📳 Guardar metadato 🔹 👁 🗸 |  |
|-----------------|-----------------------------------------------|--|
|                 | Guardar como plantilla                        |  |
|                 | eociados +- 🛛 Edición menor 📀                 |  |

Figura 10 Guardar Metadato. Fuente: Elaboración Propia

Vistas del formulario : esta opción permite cambiar el modo de visualización y despliegue del formulario; por defecto, el editor proporciona una vista simple la cual, muestra un resumen del formulario en una sola presentación. Vista completa, el usuario puede seleccionar de la lista desplegable a una vista completa, la cual muestra las secciones del metadato a través de pestañas. También puede tener acceso a una vista XML que muestra la información como una serie de etiquetas que definen la estructura del metadato (Figura 11).

| 🕲 - 🖉 - 🗸 - Valia | iar 🕽 Cancelar 🕞 Guardar y cerrar          | 🖹 Guardar metadato 🛛 🔹 👁 🗸 |
|-------------------|--------------------------------------------|----------------------------|
| ۲                 | % Recursos asociados ↔                     | Simple<br>Completo<br>XML  |
|                   | Más detalles                               |                            |
| IACIÓN GEOGRÁ     | % Visor Geográfico Institucional del IDEAM | Tooltips                   |

Figura 11 Vistas del Formulario. Fuente: Elaboración Propia

El menú flotante resalta las secciones visibles y ayuda al usuario a regresar a la parte superior del formulario y puede minimizarse si es necesario (esquina inferior derecha) (Figura 12).

|                    | 0                      | ▣      |
|--------------------|------------------------|--------|
|                    | Information de         | -      |
|                    | Información de         |        |
|                    | Punto de Contacto      |        |
|                    | Palabras clave descri  | otivas |
|                    | Restricciones del recu | irso   |
|                    | Resolución espacial    |        |
|                    | Categoría temática     |        |
|                    | Extensión              |        |
|                    | Información del Sister | ma de  |
|                    | Referencia             |        |
|                    | Información de la      |        |
|                    | representación espac   | ial    |
|                    | Información de la      |        |
|                    | distribución           |        |
|                    | Formato de la distribu | ción   |
|                    | Distribuidor           |        |
|                    | Información de la cali | dad    |
|                    | Linnia                 |        |
|                    | Material at a s        |        |
| E: 40.14 / 0       | Metadatos              |        |
| Figura 12 Menu flo | otante. <b>Fuen</b> t  | te:    |

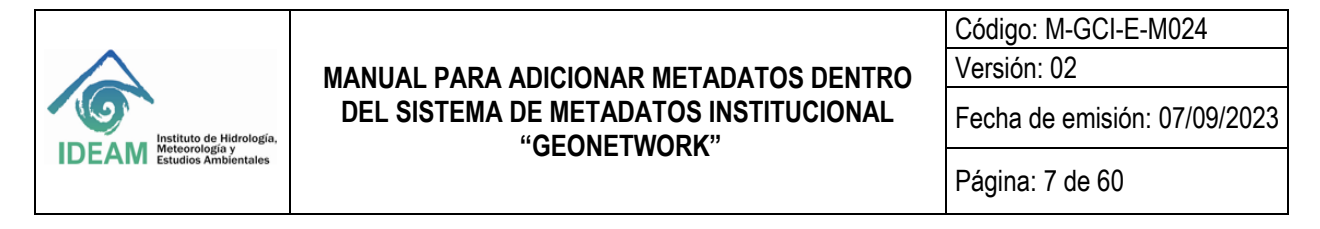

Secciones del metadato: El usuario DEBE seleccionar la vista completa, para diligenciar los campos del formulario

Cuando el usuario selecciona la vista completa aparecerá en la parte superior izquierda (Figura 13) del formulario las secciones de los metadatos.

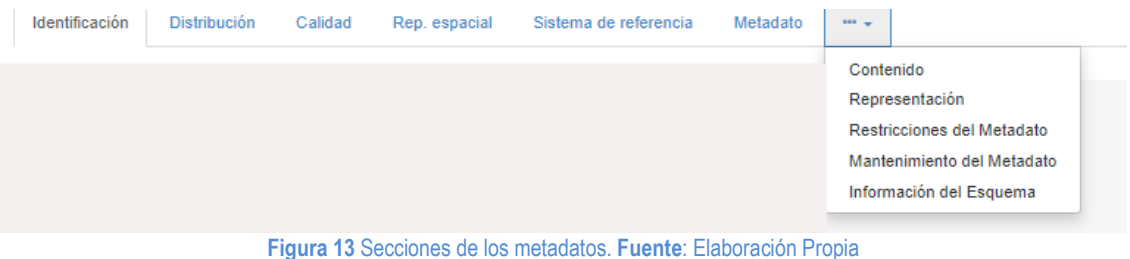

riguia 15 Secciones de los meladalos. Fuente. Elaboración Propia

A continuación, se describen los campos a completar en cada una de secciones del metadato

| Identificación | Distribución | Calidad | Rep. espacial | Sistema de referencia | Metadato | ···· •                                                                                  |
|----------------|--------------|---------|---------------|-----------------------|----------|-----------------------------------------------------------------------------------------|
|                |              |         |               |                       |          | Contenido<br>Representación<br>Restricciones del Metadato<br>Mantenimiento del Metadato |
|                |              |         |               |                       |          | Información del Esquema                                                                 |

# 5.1.1 SECCIÓN DE IDENTIFICACIÓN

5.1.1.1 Información de Identificación (Figura 14, Taba 1)

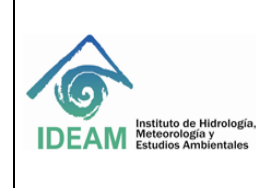

Código: M-GCI-E-M024 Versión: 02

Fecha de emisión: 07/09/2023

Página: 8 de 60

| - | Informa | ción | de | Identi  | ficación |
|---|---------|------|----|---------|----------|
|   | monna   | 0011 | au | TO OTTU | nouoioi  |

| Identificación del da         | ato                                     |                         |                     |                |        |            |
|-------------------------------|-----------------------------------------|-------------------------|---------------------|----------------|--------|------------|
| Mención                       |                                         |                         |                     |                |        |            |
| Mención                       |                                         |                         |                     |                |        |            |
| Título ★                      | Plantilla para elaboración de metadatos | s de información vector |                     |                |        |            |
| Título alternativo            | (((INGRESE OTRO NOMBRE CON EL           | QUE SE IDENTIFIQUE C    | CONOCE AL PI        | RODUCTO O INFO | ORMACI | IÓN GEO    |
|                               | +                                       |                         |                     |                |        |            |
| Fecha ★                       | Creación 🗸                              | dd/mm/aaaa              |                     | :              | 0      | <b>⊙</b> • |
|                               | +                                       |                         |                     |                |        |            |
| Edición                       | Primera                                 |                         |                     |                |        |            |
| Fecha de edición              | dd/mm/aaaa                              |                         | :                   |                | Q      | O •        |
| Identificador del<br>Contacto | +-                                      |                         |                     |                |        |            |
| Figu                          | ra 14 Vista por defecto - Inforn        | nación de identifica    | ción. <b>Fuente</b> | : Elaboración  | Prop   | ia         |

| Variable          | Descripción                                                                                                    | Acción                                    | Recomendación                                                                                                    |  |  |  |  |  |  |  |
|-------------------|----------------------------------------------------------------------------------------------------|-------------------------------------------|----------------------------------------------------------------------------------------------------|--|--|--|--|--|--|--|
| Información       | Información del identificación                                                                                                    |                                           |                                                                                                    |  |  |  |  |  |  |  |
| Título            | Título oficial de la información vector<br>que se está documentando, debe<br>incluir información del año, lugar,<br>escala, versión y estudio al que<br>pertenece, cuando aplique. | Llenado<br>manual                         | El titulo debe ser coherente y coincidir con<br>el título que figura en las especificaciones<br>técnicas.<br>Ejemplo: Demanda Hídrica del sector<br>pecuario y piscícola por Subzonas<br>hidrográficas. República de Colombia.<br>Escala 1:500.000. Estudio Nacional del<br>Agua, 2010 |  |  |  |  |  |  |  |
| Título<br>alterno | Corresponde con otro nombre con el<br>cual se conozca la información vector<br>que se está documentando.                                                                           | Llenado<br>manual                         | El titulo debe ser coherente y coincidir con<br>el título alterno que figura en las<br>especificaciones técnicas y en el catálogo<br>de objetos.<br><i>Sustantivos con mayúscula inicial y</i><br><i>artículos con minúsculas</i>                                                      |  |  |  |  |  |  |  |
| Tipo de<br>fecha  | Especificar el tipo de fecha definida<br>previamente                                                                                                    | Seleccionar<br>de la lista<br>desplegable | Creación<br>Publicación<br>Revisión                                                                                                    |  |  |  |  |  |  |  |
| Fecha             | Fecha del referencia del conjunto de datos                                                                                                    | Seleccionar<br>la fecha                   | Formato AAAAMMDD: Ejemplo 2010-12-<br>31                                                                                                    |  |  |  |  |  |  |  |
| Edición           | Versión del producto catalogado                                                                                                    | Llenado<br>manual                         | Se escribe en forma de texto. Ejemplo:<br>Primera.                                                                                                    |  |  |  |  |  |  |  |

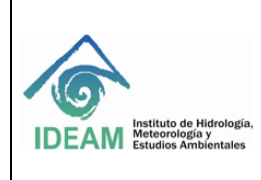

Código: M-GCI-E-M024 Versión: 02

Fecha de emisión: 07/09/2023

Página: 9 de 60

| Variable      | Descripción                           | Acción        | Recomendación                      |
|---------------|---------------------------------------|---------------|------------------------------------|
| Fecha de      | Fecha de la edición del producto      | Llenado       | Formato AAAAMMDD: Ejemplo 2011-12- |
| edición       | catalogado                            | manual        | 31                                 |
| Identificador | Corresponde a un código único que     | No se         | NINGUNA                            |
| del contacto  | identifica al contacto en un registro | diligencia ni |                                    |
|               | profesional que brinda información    | se            |                                    |
|               | del recurso del metadato              | despliega     |                                    |

 Tabla 1 Descripción Información de Identificación

Fuente: Elaboración Propia

#### 5.1.1.2 Punto de contacto: Parte responsable (Figura 15, Tabla 2,3)

| <ul> <li>Parte responsable</li> </ul> |                                                                                                |
|---------------------------------------|------------------------------------------------------------------------------------------------|
| Nombre individual                     |                                                                                                |
|                                       |                                                                                                |
| Nombre de la organización             | Instituto de Hidrología, Meteorología y Estudios Ambientales - IDEAM, Subdirección de Grupo de |
| Nombre del carpo                      |                                                                                                |
| Human de dega                         |                                                                                                |
| * Información de Contacto             |                                                                                                |
| - Contacto                            |                                                                                                |
| ▼ Teléfono                            |                                                                                                |
| ▼ Teléfono                            |                                                                                                |
| Teléfono                              |                                                                                                |
|                                       | D/ 1302/100 ER                                                                                 |
|                                       | +                                                                                              |
| Facsimi                               | •                                                                                              |
| - Dirección                           |                                                                                                |
| - Dirección                           |                                                                                                |
| Punto de Encuentro                    | Cale 25D No. 968 -70 Piso 2                                                                    |
|                                       |                                                                                                |
|                                       | +                                                                                              |
| Ciudad                                | Bogota D.C.                                                                                    |
|                                       |                                                                                                |
| Área administrativa                   | Bogotá D.C.                                                                                    |
| Código postal                         |                                                                                                |
|                                       | 10011                                                                                          |
| Pais                                  | Colombia                                                                                       |
|                                       |                                                                                                |
| Email                                 | @ideam.gov.co                                                                                  |
|                                       |                                                                                                |

Figura 15 Vista por defecto – Parte Responsable. Fuente: Elaboración Propia

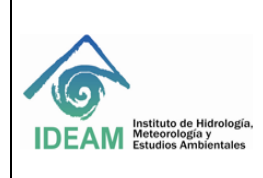

Código: M-GCI-E-M024 Versión: 02

Fecha de emisión: 07/09/2023

Página: 10 de 60

| Variable                                                                                                   | Descripción                                                                                                    | Acción               | Recomendación                                                                                                    |  |  |  |  |  |
|----------------------------------------------------------------------------------------------------|----------------------------------------------------------------------------------------------------|----------------------|----------------------------------------------------------------------------------------------------|--|--|--|--|--|
| Parte Responsable : En esta parte se incluyen los datos del custodio y/o productor de la Informacion y los |                                                                                                    |                      |                                                                                                    |  |  |  |  |  |
| medios para conta                                                                                          | actarlo: La siguiente información se in                                                                                                    | ncluye en esta parte | )<br>Les indunes el nombre complete, nor                                                                                                    |  |  |  |  |  |
| Individual                                                                                                 | custodio o responsable de la                                                                                                    | Lienado manual       | ejemplo: Fabio Andrés Bernal Ouiroga                                                                                                    |  |  |  |  |  |
| mannadar                                                                                                   | información.                                                                                                    |                      | cjemple. I dolo Andres Dernal Quiloga                                                                                                    |  |  |  |  |  |
| Nombre de la<br>organización                                                                               | Indique el nombre del Organismo<br>o institución al que pertenecen<br>los datos e información<br>geográfica, incluye en nombre de<br>la Subdirección y grupo de<br>trabajo. | Llenado manual       | Completar con el nombre de la<br>subdirección y el grupo de trabajo en<br>el espacio definido para tal fin.<br>Ejemplo: Instituto de Hidrología,<br>Meteorología y Estudios Ambiéntales -<br>IDEAM, Subdirección deGrupo<br>de |  |  |  |  |  |
| Nombre del<br>cargo                                                                                        | Mencione el cargo del<br>profesional custodio de la<br>informacion.                                                                                                    | Llenado manual       | Ejemplo: Consultor responsables del<br>SIG, Coordinador del grupo ò<br>profesional especializado                                                                                                    |  |  |  |  |  |
| Teléfono                                                                                                   | Indique Teléfono fijo de la<br>organización, se deberán añadir<br>cuantos se tenga referencia, con<br>el indicativo de país, cuidad y<br>extensión de la oficina.           | Llenado manual       | 57 3527160 Ext. 1701                                                                                                    |  |  |  |  |  |
| Facsímil                                                                                                   | Indique el número de Fax en<br>donde se puede contactar al<br>responsable de la información                                                                                 | Llenado manual       | Este número debe incluir la totalidad<br>de los dígitos incluyendo los<br>indicativos del país y ciudad                                                                                                    |  |  |  |  |  |
| Punto de<br>encuentro                                                                                      | Indique la dirección de la<br>organización responsable de los<br>datos, indicando calle, número<br>de piso, entre otros.                                                    | Llenado manual       | Calle 25 D Nº 96 B -70 Piso 2                                                                                                    |  |  |  |  |  |
| Ciudad                                                                                                    | Mencione la ciudad en la que se<br>encuentra la organización                                                                                                    | Llenado manual       | Bogotá D. C.                                                                                                    |  |  |  |  |  |
| Área<br>administrativa                                                                                     | Se refiere al departamento<br>político administrativo al que<br>pertenece la ciudad                                                                                         | Llenado manual       | Bogotá D. C.                                                                                                    |  |  |  |  |  |
| Código postal                                                                                              | Mencione el código postal de la<br>organización, si se tiene la<br>información                                                                                              | Llenado manual       | 110911                                                                                                    |  |  |  |  |  |
| País                                                                                                    | Indique el país en la que se<br>encuentra la organización                                                                                                    | Llenado manual       | Colombia                                                                                                    |  |  |  |  |  |
| Email                                                                                                    | Correo electrónico de la persona<br>responsable de los datos e<br>información geográfica y/o el<br>correo de la subdirección                                                | Llenado manual       | Ejemplo:<br>hidrologia@ideam.gov.co<br>nverdugo@ideam.gov.co                                                                                                    |  |  |  |  |  |

Tabla 2 Descripción parte responsableFuente: Elaboración Propia

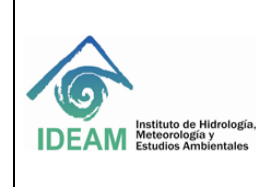

Fecha de emisión: 07/09/2023

Página: 11 de 60

# 5.1.1.3 Página Web (Figura 16)

| ✓Página web                   |                                                                                                  | × |
|-------------------------------|--------------------------------------------------------------------------------------------------|---|
| ▼Recurso en línea             |                                                                                                  | × |
| Dirección en línea ★          | www.ideam.gov.co                                                                                 |   |
| Protocolo                     | WWW:LINK-1.0-http-link Valores recomendados V                                                    | × |
| Perfil de la Aplicación       | +                                                                                                |   |
| Nombre del recurso            | Portal del Instituto de Hidrología, Meteorología y Estudios Ambientales - IDEAM                  | × |
| Descripción                   | En este portal encontrará la información general sobre la Subdirección de y el grupo temático de | × |
| Función                       | Información                                                                                      | × |
| Horas de servicio             | De lunes a viernes desde las 8:00 a las 17:000 horas para atención personal.                     | × |
| Instrucciones del<br>Contacto | A través de correo electrónico y vía telefónica                                                  | × |
| Rol *                         | Guardián 🗸                                                                                       |   |
| +                             | Q Buscar un contacto                                                                             |   |

Figura 16 Vista por defecto – Recurso en línea de la Parte responsable. Fuente: Elaboración Propia

| Descriptor   | Característica                    | Acción        | Descripción                                  |
|--------------|-----------------------------------|---------------|----------------------------------------------|
| Parte Respon | sable/Recurso en línea            |               | -                                            |
| Dirección en | Dirección en línea del producto   | Llenado       | http://www.ideam.gov.co                      |
| línea        | que se está documentando          | manual        |                                              |
| Protocolo    | Protocolo de conexión usado       | Seleccionar   | Dirección Web (URL)                          |
|              | para acceder a la dirección en    | de la lista   |                                              |
|              | línea                             | desplegable   |                                              |
| Perfil de la | Perfil que puede ser usado con el | No se         | Ninguna                                      |
| aplicación   | recurso en línea                  | diligencia ni |                                              |
|              |                                   | se            |                                              |
|              |                                   | despliega     |                                              |
| Nombre del   | Nombre de la dirección en línea   | Llenado       | Portal del instituto de Hidrología,          |
| recurso      |                                   | manual        | Meteorología y Estudios Ambientales          |
| Descripción  | Resumen de lo que encontrará el   |               | Completar con el nombre de la subdirección y |
|              | usuario en la dirección en línea: |               | el grupo de trabajo en el espacio definido   |
|              | Organismo o institución al que    |               | para tal fin.                                |
|              | pertenecen los datos e            | Llenado       | Ejemplo: En este portal encontrará           |
|              | información geográfica, incluye   | manual        | información sobre la Subdirección de         |
|              | en nombre de la Subdirección y    |               | Grupo de                                     |
|              | grupo de trabajo.                 |               |                                              |

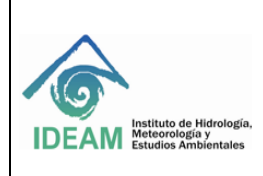

Código: M-GCI-E-M024 Versión: 02

Fecha de emisión: 07/09/2023

Página: 12 de 60

| Descriptor                   | Característica                                                                                     | Acción                                    | Descripción                                     |                                                                                                    |  |  |
|------------------------------|----------------------------------------------------------------------------------------------------|-------------------------------------------|-------------------------------------------------|----------------------------------------------------------------------------------------------------|--|--|
| Parte Respon                 | sable/Recurso en línea                                                                             |                                           |                                                 |                                                                                                    |  |  |
| Función                      | Corresponde con el tipo de<br>función que brinda el recurso en<br>línea                            | Seleccionar<br>de la lista<br>desplegable |                                                 | Información                                                                                                    |  |  |
| Horas de<br>servicio         | Días y horario en el que se puede<br>adquirir la información                                       | Llenado<br>manual                         | 24                                              | horas, todos los días                                                                                               |  |  |
| Instrucciones<br>de contacto | Medios a través de los cuales se<br>puede contactar al custodio o<br>responsable de la información | Llenado<br>manual                         | A través de correo electrónico y vía telefónica |                                                                                                    |  |  |
| Rol                          | Papel que desempeña la persona<br>responsable de los datos                                         | Seleccionar<br>de la lista                | Autor                                           | Autor del recurso                                                                                                   |  |  |
|                              |                                                                                                    | desplegable                               | Distribuidor                                    | Persona que distribuye el<br>recurso                                                                                |  |  |
|                              |                                                                                                    |                                           | Guardián                                        | Persona que acepta la<br>responsabilidad de los datos<br>y asegura el cuidado y<br>mantenimiento de los<br>recursos |  |  |
|                              |                                                                                                    |                                           | Investigador<br>principal                       | Parte responsable de<br>recopilar la información y<br>conducir la búsqueda                                          |  |  |
|                              |                                                                                                    |                                           | Origen                                          | Persona que creo el recurso                                                                                         |  |  |
|                              |                                                                                                    |                                           | Proceso                                         | Persona que ha procesado<br>los datos                                                                               |  |  |
|                              |                                                                                                    |                                           | Propietario                                     | Dueño del recurso                                                                                                   |  |  |
|                              |                                                                                                    |                                           | Proveedor                                       | Persona que suministra el<br>recurso                                                                                |  |  |
|                              |                                                                                                    |                                           | Publicador                                      | Persona que publica el<br>recurso                                                                                   |  |  |
|                              |                                                                                                    |                                           | Punto de contacto                               | Persona con la que se puede<br>contactar para informarse o<br>adquirir los datos                                    |  |  |
|                              |                                                                                                    |                                           | Usuario                                         | Persona que usa el recuso                                                                                           |  |  |

Tabla 3 Descripción Recurso en Línea- Fuente: Elaboración Propia

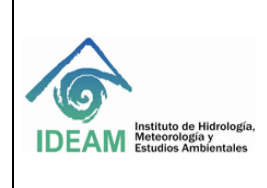

Código: M-GCI-E-M024 Versión: 02

Fecha de emisión: 07/09/2023

Página: 13 de 60

# 5.1.1.4 Mantenimiento de los recursos (Figura 17, Tabla 4)

| <ul> <li>Mantenimiento de lo</li> </ul>                   | os re | curso    | IS                                                                                         |   |
|-----------------------------------------------------------|-------|----------|--------------------------------------------------------------------------------------------|---|
| <ul> <li>Información de ma</li> </ul>                     | nteni | mien     | to                                                                                         |   |
| Mantenimiento y<br>frecuencia de<br>actualización ★       | Ad    | iscreció | n                                                                                          | ~ |
| Fecha de próxima<br>modificación                          | +-    |          |                                                                                            |   |
| Frecuencia de<br>mantenimiento definida<br>por el usuario | +     |          |                                                                                            |   |
| Alcance de las<br>actualizaciones                         | +-    |          |                                                                                            |   |
| Descripción del alcance<br>de las actualizaciones         | +     |          |                                                                                            |   |
| Nota de mantenimient                                      | +     |          |                                                                                            |   |
| Contacto                                                  | +     | Q        | Buscar un contacto                                                                         |   |
|                                                           | +     |          |                                                                                            |   |
| Muestra gráfica                                           | +     |          |                                                                                            |   |
| Formato del recurso                                       | +     |          |                                                                                            |   |
|                                                           |       |          | Figura 17 Vista por defecto – Mantenimiento de los recursos.<br>Fuente: Elaboración Propia |   |

| Descriptor                                              | Característica                                                                     | Acción                                    | Descripción    | Descripción                                                         |  |  |  |  |  |
|---------------------------------------------------------|------------------------------------------------------------------------------------|-------------------------------------------|----------------|---------------------------------------------------------------------|--|--|--|--|--|
| Sección de identificación/Mantenimiento de los recursos |                                                                                    |                                           |                |                                                                     |  |  |  |  |  |
| Mantenimiento<br>y frecuencia de<br>a actualización     | Frecuencia con la que el<br>producto es actualizado o<br>sufre alguna modificación | Seleccionar<br>de la lista<br>desplegable | A discreción   | Los datos se actualizarán<br>según sea necesario                    |  |  |  |  |  |
|                                                         |                                                                                    |                                           | Anualmente     | Los datos se actualizarán<br>cada año                               |  |  |  |  |  |
|                                                         |                                                                                    |                                           | Continuamente  | Los datos se actualizarán<br>repetidamente y con<br>frecuencia      |  |  |  |  |  |
|                                                         |                                                                                    |                                           | Desconocido    | La frecuencia de<br>mantenimiento de los<br>datos no se conoce      |  |  |  |  |  |
|                                                         |                                                                                    |                                           | Diariamente    | Los datos se actualizarán<br>cada día                               |  |  |  |  |  |
|                                                         |                                                                                    |                                           | Irregularmente | Los datos se actualizarán<br>con intervalos desiguales<br>de tiempo |  |  |  |  |  |

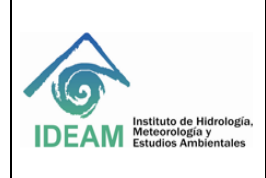

Código: M-GCI-E-M024 Versión: 02

Fecha de emisión: 07/09/2023

Página: 14 de 60

| Descriptor                                                   | Característica                                                                                                    | Acción                                 | Descripción                                                 |                                                                |  |  |  |
|--------------------------------------------------------------|----------------------------------------------------------------------------------------------------|----------------------------------------|-------------------------------------------------------------|----------------------------------------------------------------|--|--|--|
| Sección de identificación/Mantenimiento de los recursos      |                                                                                                    |                                        |                                                             |                                                                |  |  |  |
|                                                              |                                                                                                    |                                        | Mensualmente Los datos se actualizarán<br>cada mes          |                                                                |  |  |  |
|                                                              |                                                                                                    |                                        | Semanalmente                                                | Los datos se actualizarán<br>semanalmente                      |  |  |  |
|                                                              |                                                                                                    |                                        | Quincenalmente                                              | Los datos se actualizarán<br>cada dos semanas                  |  |  |  |
|                                                              |                                                                                                    |                                        | Sin planificar                                              | La actualización de los<br>datos no está planificada           |  |  |  |
|                                                              |                                                                                                    |                                        | Trimestralmente                                             | Los datos se actualizarán<br>cada tres meses                   |  |  |  |
| Fecha de<br>próxima<br>modificación                          | Fecha en la que se realiza la<br>actualización de la<br>información o modificación<br>de los datos, cuando aplique | No se<br>diligencia ni<br>se despliega | Ninguna                                                     |                                                                |  |  |  |
| Frecuencia de<br>mantenimiento<br>definida por el<br>usuario | Frecuencia con la que se<br>realiza el mantenimiento de<br>los datos                                               | No se<br>diligencia ni<br>se despliega | Ninguna                                                     |                                                                |  |  |  |
| Alcance de las<br>actualizaciones                            | Aspectos tenidos en cuenta<br>en la actualización de los<br>datos                                                  | No se<br>diligencia ni<br>se despliega | Ninguna                                                     |                                                                |  |  |  |
| Descripción del<br>alcance de las<br>actualizaciones         | Resumen de los elementos<br>que se incluyen como nuevo<br>o los que fueron modificados                             | No se<br>diligencia ni<br>se despliega | Ninguna                                                     |                                                                |  |  |  |
| Nota de mantenimiento                                        | Reglamentación u otro<br>criterio que regule el<br>mantenimiento de los datos                                      | No se<br>diligencia ni<br>se despliega | Ninguna                                                     |                                                                |  |  |  |
| Contacto                                                     | Datos del contacto del<br>profesional encargado del<br>mantenimiento de la<br>información                          | No se<br>diligencia ni<br>se despliega | Ninguna                                                     |                                                                |  |  |  |
| Muestra gráfica                                              | Datos y archivos de la<br>muestra gráfica de la<br>información vector en<br>formato .jpg, mínimo 300 dpi           | No se<br>diligencia ni<br>se despliega | Las muestras grá<br>recursos asociado<br>adelante en este r | ficas se insertan desde<br>os del metadato (ver más<br>manual) |  |  |  |
| Formato de<br>recurso                                        | Formato en el que se<br>presenta la información<br>vector                                                          | No se<br>diligencia ni<br>se despliega | Ninguna (se encu<br>distribución)                           | entra en la sección de                                         |  |  |  |

Tabla 4 Identificación del dato - Mantenimiento de los recursos - Fuente: Elaboración Propia

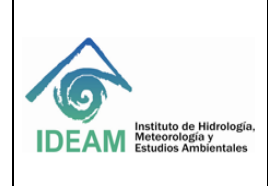

Código: M-GCI-E-M024 Versión: 02

Fecha de emisión: 07/09/2023

Página: 15 de 60

## 5.1.1.5 Palabras Clave, Resolución espacial, categorías temáticas y otros (Figura 18, Tabla 5)

| <ul> <li>Palabras clave des</li> </ul> | criptivas                                                                |   |
|----------------------------------------|--------------------------------------------------------------------------|---|
| ✓ Palabra Clave                        |                                                                          |   |
|                                        | +                                                                        |   |
| Tipo                                   | Tema                                                                     | * |
| Nombre del tesauro                     | +                                                                        |   |
| ▼Palabras clave des                    | criptivas                                                                |   |
| Palabra Clave                          | World                                                                    |   |
|                                        | +                                                                        |   |
| Tipo                                   | Lugar                                                                    | ~ |
| Nombre del tesauro                     | +                                                                        |   |
|                                        | Figura 18 Vista por defecto - Palabras clave. Fuente: Elaboración Propia |   |

| Descriptor                        | Característica                                                                                                    | Acción                                                                   | Descripción                                     |                                                                                                 |  |
|-----------------------------------|----------------------------------------------------------------------------------------------------|--------------------------------------------------------------------------|-------------------------------------------------|-------------------------------------------------------------------------------------------------|--|
| Sección de ide                    | ntificación/palabras clave                                                                                                    | , Resolución espa                                                        | cial, categorías temáti                         | cas y otros                                                                                     |  |
| Palabras clave<br>(temática)      | Palabra que se utiliza<br>para describir la<br>temática a la que<br>pertenece el conjunto<br>de datos                                  | Llenado manual<br>(Incluya por lo<br>menos dos<br>palabras<br>asociadas) | Velocidad de inundaci                           | ón                                                                                              |  |
| Palabras clave<br>(lugar)         | Palabras que se utilizan<br>como referecia al lugar<br>de representación de<br>los datos, de acuerdo a<br>la extensión de los<br>datos | Llenado manual<br>(Incluya por lo<br>menos dos<br>palabras<br>asociadas) | Cabecera municipal de Magangué<br>Región Caribe |                                                                                                 |  |
| Palabras clave<br>(Disciplinaria) | Palabra que se utiliza<br>con referencia de la<br>disciplina o ciencia a la<br>que pertenece el<br>conjunto de datos                   | Llenado manual<br>(Incluya por lo<br>menos dos<br>palabras<br>asociadas) | Geografía<br>Hidrología                         |                                                                                                 |  |
| Тіро                              | Categoría a la que se<br>asocia la palabra clave                                                                                       | Seleccionar de<br>la lista<br>desplegable                                | Disciplina                                      | Palabra clave que<br>identifica una rama de la<br>instrucción o enseñanza<br>especifica/ciencia |  |
|                                   |                                                                                                    |                                                                          | Estrato                                         | Palabra clave que<br>identifique la (s) capa (s)<br>de una sustancia<br>depositada              |  |

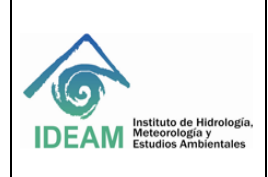

Código: M-GCI-E-M024 Versión: 02

Fecha de emisión: 07/09/2023

Página: 16 de 60

| Descriptor                    | Característica                                                                                                    | Acción                                    | Descripción             |                                                                                                    |
|-------------------------------|----------------------------------------------------------------------------------------------------|-------------------------------------------|-------------------------|----------------------------------------------------------------------------------------------------|
|                               |                                                                                                    |                                           | Lugar                   | La palabra clave identifica<br>la localización. Accidentes<br>geográfico, decisión<br>política, lugares de<br>importancia social o<br>cultural, etc.                 |
|                               |                                                                                                    |                                           | Tema                    | La palabra clave identifica<br>un tema o sujeto                                                                                                    |
|                               |                                                                                                    |                                           | Temporal                | Palabra clave que<br>identifica un periodo de<br>tiempo relacionado con<br>los datos                                                                                 |
| Nombre del<br>tesauro         | Nombre con el que se<br>reconoce la lista de<br>palabras o términos<br>controlados empleados<br>para representar la<br>temática | No se<br>diligencia ni se<br>despliega    | Ninguna                 |                                                                                                    |
| Uso específico<br>del recurso | Se indica cual es el uso<br>específico para la<br>información vector                                                            | No se<br>diligencia ni se<br>despliega    | Ninguna                 |                                                                                                    |
| Limitación del<br>recurso     | Se indican los aspectos<br>sobre los cuales No se<br>debe hacer uso de la<br>información                                        | No se<br>diligencia ni se<br>despliega    | Ninguna                 |                                                                                                    |
| Restricciones<br>de acceso    | Selección de acuerdo al<br>tipo de acceso que se<br>tiene a la información<br>catalogada                                        | Seleccionar de<br>la lista<br>desplegable | Copyright               | Derecho exclusivo a la<br>publicación, producción<br>uso o venta de los<br>derechos concedidos por<br>la ley a un autor, por un<br>periodo de tiempo<br>especificado |
|                               |                                                                                                    |                                           | Derecho de<br>propiedad | Derecho del beneficio<br>financiero y control de la<br>distribución de las<br>características de la<br>información                                                   |
|                               |                                                                                                    |                                           | Licencia                | Permiso formal para hacer algo                                                                                                    |
|                               |                                                                                                    |                                           | Marca registrada        | Nombre, símbolo u otro<br>mecanismo de<br>identificación del<br>producto, registrado<br>oficialmente y restringido                                                   |

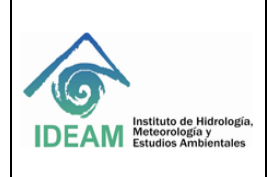

Código: M-GCI-E-M024 Versión: 02

Fecha de emisión: 07/09/2023

Página: 17 de 60

| Descriptor              | Característica                             | Acción                                    | Descripción             |                                                                                                    |
|-------------------------|--------------------------------------------|-------------------------------------------|-------------------------|----------------------------------------------------------------------------------------------------|
|                         |                                            |                                           |                         | legalmente para el uso del<br>propietario o autor                                                                                                    |
|                         |                                            |                                           | Otras restricciones     | Las limitaciones no estan<br>listadas                                                                                                    |
|                         |                                            |                                           | Patente                 | Concesión por parte del<br>gobierno del derecho<br>exclusivo de producir,<br>vender, utilizar o registrar<br>la información                                             |
|                         |                                            |                                           | Pendiente a patentar    | Información producida o<br>vendida a la espera de la<br>patente.                                                                                                    |
|                         |                                            |                                           | Restringido             | Limitación de la<br>circulación o del acceso<br>general                                                                                                    |
| Restricciones<br>de uso | Grado de uso de los<br>datos e información | Seleccionar de<br>la lista<br>desplegable | Copyright               | Derecho exclusivo a la<br>publicación, producción<br>uso o venta de los<br>derechos concedidos por<br>la ley a un autor, por un<br>periodo de tiempo<br>especificado    |
|                         |                                            |                                           | Derecho de<br>propiedad | Derecho del beneficio<br>financiero y control de la<br>distribución de las<br>características de la<br>información                                                      |
|                         |                                            |                                           | Licencia                | Permiso formal para hacer algo                                                                                                    |
|                         |                                            |                                           | Marca registrada        | Nombre, símbolo u otro<br>mecanismo de<br>identificación del<br>producto, registrado<br>oficialmente y restringido<br>legalmente para el uso del<br>propietario o autor |
|                         |                                            |                                           | Otras restricciones     | Las limitaciones no están<br>listadas                                                                                                    |
|                         |                                            |                                           | Patente                 | Concesión por parte del<br>gobierno del derecho<br>exclusivo de producir,<br>vender, utilizar o registrar<br>la información                                             |

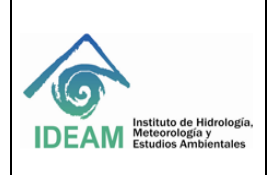

Código: M-GCI-E-M024 Versión: 02

Fecha de emisión: 07/09/2023

Página: 18 de 60

| Descriptor                            | Característica                                                                                               | Acción                                                    | Descripción           |                                                                                                    |
|---------------------------------------|----------------------------------------------------------------------------------------------------|-----------------------------------------------------------|-----------------------|----------------------------------------------------------------------------------------------------|
|                                       |                                                                                                    |                                                           | Pendiente a patentar  | Información producida o<br>vendida a la espera de la<br>patente.                                                               |
|                                       |                                                                                                    |                                                           | Restringido           | Limitación de la<br>circulación o del acceso<br>general                                                                        |
| Otras<br>limitaciones                 | Otras restricciones o<br>requisitos legales<br>previos para tener<br>acceso y usar los<br>conjuntos de datos | Llenado manual                                            | Permiso de uso y acce | eso libre a esta información                                                                                                   |
| Información<br>agregada               | Se indican aspectos<br>adicionales que<br>complementan las<br>restricciones                                  | No se<br>diligencia ni se<br>despliega                    | Ninguna               |                                                                                                    |
| Tipo de<br>representación<br>espacial | Tipo de representación<br>espacial que tienen los<br>datos                                                   | Seleccionar de<br>la lista<br>desplegable                 | Malla                 | Datos raster que se<br>utilizan para representar<br>datos geográficos                                                          |
|                                       |                                                                                                    |                                                           | Modelo estéreo        | Visión tridimensional<br>formada por la<br>intersección de los rayos<br>homólogos del<br>solapamiento de un par<br>de imágenes |
|                                       |                                                                                                    |                                                           | TIN                   | Red irregular triangulada                                                                                                    |
|                                       |                                                                                                    |                                                           | Texto, tabla          | Datos de texto o tabulares<br>que se utilizan para<br>representar datos<br>geográficos                                         |
|                                       |                                                                                                    |                                                           | Vector                | Los datos vectoriales se<br>utilizan para representar<br>datos geográficos                                                     |
|                                       |                                                                                                    |                                                           | Vídeo                 | Escena de grabación de<br>vídeo                                                                                                |
| Denominador                           | Define la escala de<br>publicación de los datos<br>catalogados                                               | Llenado<br>manual. Solo se<br>introduce el<br>denominador | 2000                  |                                                                                                    |
| Idioma                                | Lenguaje utilizado en el<br>llenado del metadato                                                             | Seleccionar de<br>la lista<br>desplegable                 | Spa                   |                                                                                                    |
| Codificación                          | Estándar de codificación<br>de caracteres utilizado<br>en la catalogación de<br>los datos                    | Seleccionar de<br>la lista<br>desplegable                 | UTF8                  |                                                                                                    |

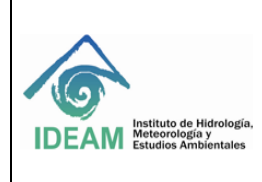

Código: M-GCI-E-M024 Versión: 02

Fecha de emisión: 07/09/2023

Página: 19 de 60

| Descriptor                 | Característica                                                                     | Acción                                                                                              | Descripción    |
|----------------------------|------------------------------------------------------------------------------------|----------------------------------------------------------------------------------------------------|----------------|
| Categoría<br>temática      | Categorías temáticas en<br>las que puede incluirse<br>la información<br>geográfica | Seleccionar de<br>la lista<br>desplegable<br>(Incluya por lo<br>menos dos<br>palabras<br>asociadas) | Medio Ambiente |
| Descripción<br>del entorno | Descripción del sofware                                                            | llenado por<br>defecto                                                                              | ArcGis 10.5    |

Tabla 5 Palabras claves descriptivas Fuente: Elaboración Propia

# 5.1.1.6 Extensión (Figura 19, Tabla 6)

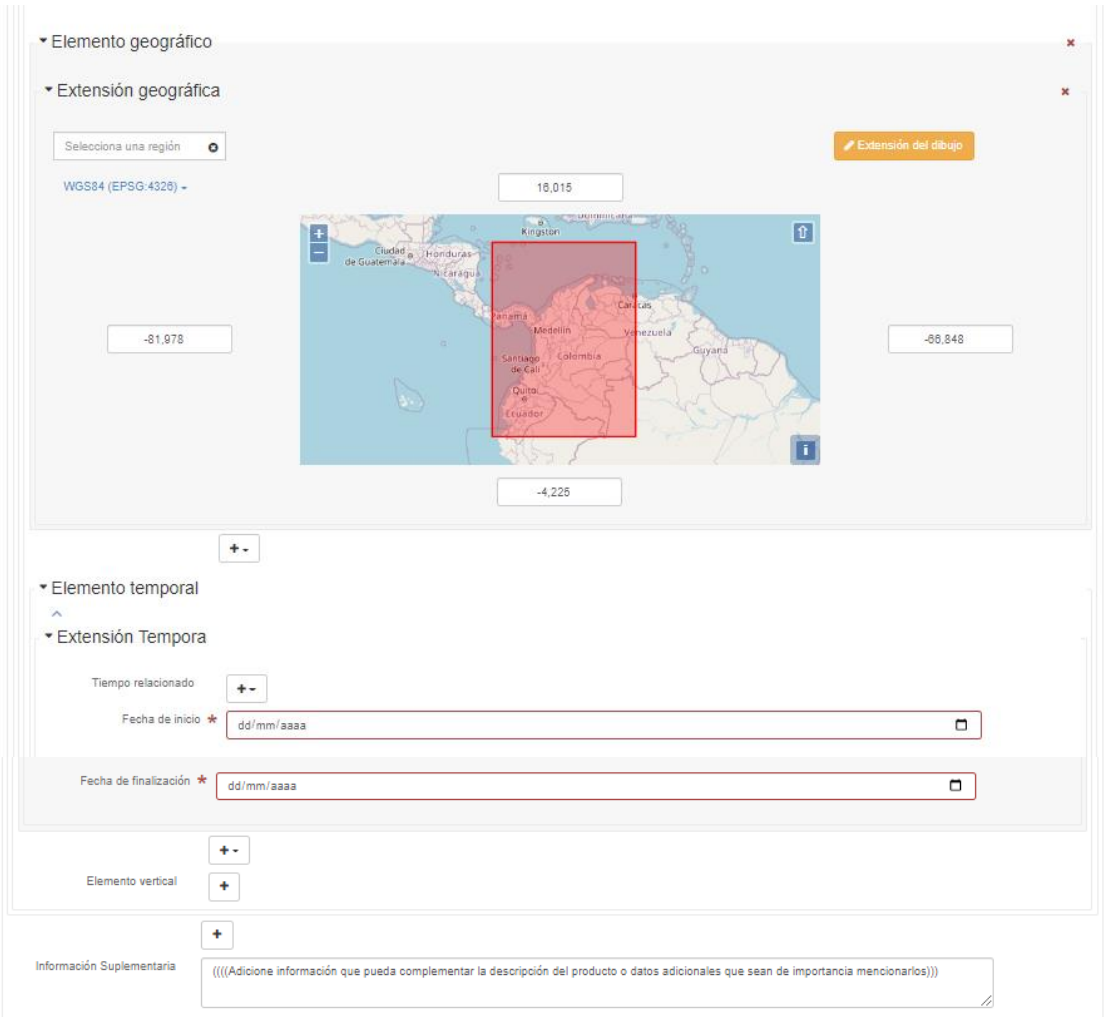

Figura 19. Vista por defecto - Extensión geográfica. Fuente: Elaboración Propia

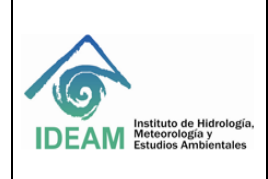

Código: M-GCI-E-M024 Versión: 02

Fecha de emisión: 07/09/2023

Página: 20 de 60

| Descriptor                       | Característica                                                                                                    | Acción                                  | Descripción                                                                                                    |                                                                                                    |  |
|----------------------------------|----------------------------------------------------------------------------------------------------|-----------------------------------------|----------------------------------------------------------------------------------------------------|----------------------------------------------------------------------------------------------------|--|
| Extensión                        |                                                                                                    |                                         |                                                                                                    |                                                                                                    |  |
| Descripción                      | Indica de forma general el<br>cubrimiento espacial. Se<br>debe indicar que área<br>geográfica cubren los datos                  | Llenado<br>manual                       | Fundación y Plato (Magdalena), La Victori<br>Tuluá (Valle del Cauca), La Virginia<br>(Risaralda)<br>En caso de que cubra todo el territorio<br>nacional: Territorio Continental e insular de<br>Colombia                                                                                                    |                                                                                                    |  |
| Extensión<br>geográfica          | Se define el espacio<br>geográfico cubierto por los<br>datos y documenta las<br>coordenadas de la caja<br>envolvente geográfica | Llenado<br>manual                       | Las coordenadas geográficas en grados<br>decimales son las que se indican en las<br>especificaciones técnicas.<br>Se aclara que GeoNetwork utiliza el sisten<br>de referencia código EPSG <b>4326</b> para la<br>integración global de los datos. El oficial p<br>el IDEAM es el nacional <b>4686</b>                                                                                                    |                                                                                                    |  |
| Extensión<br>temporal            | Se define como el periodo de tiempo (inicio -fin) de                                                                            | Llenado<br>manual                       | Tiempo relacionado                                                                                                    | No se diligencia ni<br>se despliega                                                                           |  |
|                                  | creación o validez de los<br>datos, con base a dos fechas                                                                       |                                         | Seleccionar fechas                                                                                                    | Fecha de inicio: Ej.:<br>2009-01-04<br>T11,05:00<br>Fecha de<br>finalización: Ej.:<br>2010-01-04<br>T11,05:00 |  |
| Elemento<br>Vertical             | Se refiere a los datos vertical<br>inferior y superior contenido<br>en la información geográfica                                | No se<br>diligencia, ni<br>se despliega | Solo aplica para los casos que la información tenga en cuanta un Datum vertical o modelo digital del terreno                                                                                                    |                                                                                                    |  |
| Información<br>suplementaria     | Complementar información<br>de los datos catalogados                                                                            | Llenado<br>manual                       | El estudio de velocidad de la inundación<br>consistió en la estimación de la velocidad<br>alcanzada por la inundación para los<br>periodos de retorno 2, 20 y 100 años,<br>considerandos como eventos de amenaza<br>baja, media y alta, respectivamente. Para ello<br>se seleccionaron 10 cauces en Colombia<br>asociados con zonas urbanas en las que<br>recurrentemente en la última década se han<br>evidenciado afectaciones por inundación |                                                                                                    |  |
| Información de<br>identificación | información completa que<br>identifica las principales<br>características de la<br>información y del productor                  | No se<br>diligencia, ni<br>se despliega | Ninguna                                                                                                    |                                                                                                    |  |

| Tabla 0. Descripcion extensiones - Fuence. Elaboración Fropia | Ta | ıbla | 6. | De | scrip | ción | extension | ies - | Fuente: | Ela | boración | Propia |
|---------------------------------------------------------------|----|------|----|----|-------|------|-----------|-------|---------|-----|----------|--------|
|---------------------------------------------------------------|----|------|----|----|-------|------|-----------|-------|---------|-----|----------|--------|

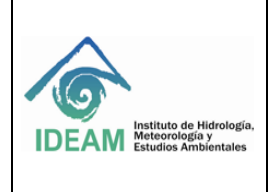

Código: M-GCI-E-M024 Versión: 02

Fecha de emisión: 07/09/2023

Página: 21 de 60

| Identificación | Distribución | Calidad | Rep. espacial | Sistema de referencia | Metadato | ··· •  |                        |
|----------------|--------------|---------|---------------|-----------------------|----------|--------|------------------------|
|                |              |         |               |                       |          | Conte  | enido                  |
|                |              |         |               |                       |          | Repre  | esentación             |
|                |              |         |               |                       |          | Restr  | icciones del Metadato  |
|                |              |         |               |                       |          | Mante  | enimiento del Metadato |
|                |              |         |               |                       |          | Inform | nación del Esquema     |
|                |              |         |               |                       |          |        |                        |

# 5.1.2 SECCIÓN DE DISTRIBUCIÓN

# 5.1.2.1 Formato de distribución (Figura 20, Tabla 7)

| <ul> <li>Información de la distribución</li> </ul> |                                                                              |                          |            |  |  |  |  |  |
|----------------------------------------------------|------------------------------------------------------------------------------|--------------------------|------------|--|--|--|--|--|
| ▼Distribución                                      |                                                                              |                          |            |  |  |  |  |  |
| <ul> <li>▼ Formato de la distribución</li> </ul>   |                                                                              |                          |            |  |  |  |  |  |
| - <b>-</b> Formato                                 |                                                                              |                          | <b>x</b> - |  |  |  |  |  |
| Nombre ★                                           | ESRI Shapefile                                                               | Valores recomendados 🔹 🗸 |            |  |  |  |  |  |
| Versión ★                                          | 1.0                                                                          |                          |            |  |  |  |  |  |
| Número de<br>enmienda                              | +                                                                            |                          |            |  |  |  |  |  |
| Especificación                                     | +                                                                            |                          |            |  |  |  |  |  |
| Técnica de<br>descompresión del<br>fichero         | Cualquier herramienta SIG                                                    |                          | ×          |  |  |  |  |  |
| Formato del distribuidor                           | +                                                                            |                          |            |  |  |  |  |  |
|                                                    | Figura 20 Vista completa - formato de la distr<br>Fuente: Elaboración Propia | ibución.                 |            |  |  |  |  |  |

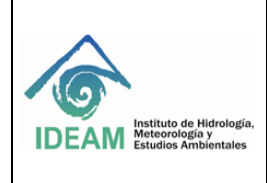

Código: M-GCI-E-M024 Versión: 02

Fecha de emisión: 07/09/2023

Página: 22 de 60

| Descriptor                                  | Característica                                                                                      | Acción                                    | Descripción                                                                                                    |  |  |  |  |
|---------------------------------------------|----------------------------------------------------------------------------------------------------|-------------------------------------------|----------------------------------------------------------------------------------------------------|--|--|--|--|
| Información de la distribución              |                                                                                                    |                                           |                                                                                                    |  |  |  |  |
| Nombre                                      | Nombre del formato de transferencia de datos                                                        | Seleccionar<br>de la lista<br>desplegable | Shapefile, pdf, MicroStation,<br>Desig file (DGN) Arc/info Export<br>interchage file (Eoo)<br>En caso de que no se encuentre |  |  |  |  |
|                                             |                                                                                                    |                                           | el formato de trasferencia se<br>debe agregar manualmente                                                                    |  |  |  |  |
| Versión                                     | Versión del programa que generó el<br>conjunto de datos                                             | Llenado<br>manual                         | 10,5<br>Si no se encuentra con el dato:<br>No aplica                                                                         |  |  |  |  |
| Número de<br>enmienda                       | Modificación del número de versión del<br>formato                                                   | No se<br>diligencia, ni<br>se despliega   | Ninguna                                                                                                    |  |  |  |  |
| Especificación                              | Especificación técnica del formato del<br>archivo de entrega                                        | Llenado<br>manual                         | Geoservicio                                                                                                    |  |  |  |  |
| Técnica de<br>descomperesión<br>del fichero | Mencione cuales son las<br>recomendaciones para la lectura del<br>dato en el formato en que provine | No se<br>diligencia, ni<br>se despliega   | Ninguna                                                                                                    |  |  |  |  |
| Formato del<br>distribuidor                 | Información acerca del distribuidor del<br>formato del dato                                         | No se<br>diligencia, ni<br>se despliega   | Ninguna                                                                                                    |  |  |  |  |

Tabla 7 Descripción distribución - Fuente: Elaboración Propia

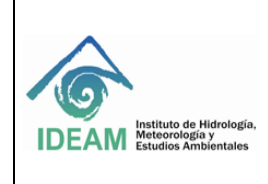

Código: M-GCI-E-M024 Versión: 02

Fecha de emisión: 07/09/2023

Página: 23 de 60

# 5.1.2.2 Distribuidor y recurso en línea Figura 21, Taba 8)

| <ul> <li>Distribuidor</li> </ul>                                                                                             |                                                                                                    |  |  |  |  |
|----------------------------------------------------------------------------------------------------|----------------------------------------------------------------------------------------------------|--|--|--|--|
| - Contacto de                                                                                                    | el distribuidor                                                                                                    |  |  |  |  |
| <ul> <li>▼Parte resp</li> </ul>                                                                                              | onsable                                                                                                    |  |  |  |  |
| Nombre individ                                                                                                    | Jal Martha Patricia León Poveda                                                                                            |  |  |  |  |
| Nombre de la<br>organización Instituto de Hidrología, Meteorología y Estudios Ambientales - IDEAM- Subdirección de Ecosistem |                                                                                                    |  |  |  |  |
| Nombre del car                                                                                                    | go Profesional Especializado                                                                                               |  |  |  |  |
| Recurso en li                                                                                                    | nea                                                                                                    |  |  |  |  |
| Dirección en<br>línea 🖌                                                                                                    | www.ideam.gov.co                                                                                                    |  |  |  |  |
| Protocolo                                                                                                    | WWW:LINK-1.0-httplink Valores recomendado: 🗸                                                                               |  |  |  |  |
| Perfil de la<br>Aplicación                                                                                                   | +                                                                                                    |  |  |  |  |
| Nombre del<br>recurso                                                                                                    | Portal del Instituto de Hidrología, Meteorología y Estudios Ambientales - IDEAM                                            |  |  |  |  |
| Descripción                                                                                                    | En este portal encontrará la información general sobre la Subdirección de Ecosistemas e<br>Información Ambiental y del SIA |  |  |  |  |
| Función                                                                                                    | Información 🗸                                                                                                    |  |  |  |  |
| oras de servicio                                                                                                    | De lunes a viernes desde las 8:00 hasta las 17:00 horas para atención personal                                             |  |  |  |  |
|                                                                                                    |                                                                                                    |  |  |  |  |
| strucciones del<br>Contacto                                                                                                  | A través de correo electrónico y vía telefónica                                                                            |  |  |  |  |

Los siguientes son los datos del distribuidor que aplica en el IDEAM:

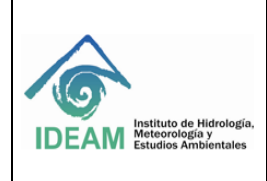

Código: M-GCI-E-M024 Versión: 02

Fecha de emisión: 07/09/2023

Página: 24 de 60

| Descriptor                   | Característica                                                                                                    | Acción      | Descripción                                                                                                    |
|------------------------------|----------------------------------------------------------------------------------------------------|-------------|----------------------------------------------------------------------------------------------------|
| Parte Responsal              | ble y recurso en línea                                                                                                    |             |                                                                                                    |
| Nombre<br>Individual         | Apellido y nombre de la persona<br>responsable de la información, por<br>ser el custodio y/o productor de la<br>misma                                  | Por defecto | Se incluye el nombre completo, por<br>ejemplo: Martha Patricia León<br>Poveda                                                                     |
| Nombre de la<br>organización | Organismo o institución al que<br>pertenecen los datos e información<br>geográfica, incluye en nombre de la<br>Subdirección y grupo de trabajo.        | Por defecto | Instituto de Hidrología,<br>Meteorología y Estudios<br>Ambientales - IDEAM,<br>Subdirección de Ecosistemas e<br>Información Ambiental - Grupo SIA |
| Nombre del<br>cargo          | Posición que ocupa el responsable<br>mencionado en la organización                                                                                     | Por defecto | Profesional especializado                                                                                                    |
| Teléfono                     | Teléfono fijo de la organización, se<br>deberán añadir cuantos se tenga<br>referencia, con el indicativo de país,<br>cuidad y extensión de la oficina. | Por defecto | 57 3527160 Ext. 1703                                                                                                    |
| Punto de<br>encuentro        | Dirección de la organización<br>responsable de los datos, indicando<br>calle, número de piso, entre otros.                                             | Por defecto | Calle 25 D Nº 96 B -70 Piso 2                                                                                                    |
| Ciudad                       | Ciudad en la que se encuentra la<br>organización                                                                                                    | Por defecto | Bogotá D. C.                                                                                                    |
| Área<br>administrativa       | Se refiere al departamento político<br>administrativo al que pertenece la<br>ciudad                                                                    | Por defecto | Bogotá D. C.                                                                                                    |
| Código postal                | Código postal de la organización, si<br>se tiene la información                                                                                        | Por defecto | 110911                                                                                                    |
| País                         | País en la que se encuentra la<br>organización                                                                                                    | Por defecto | Colombia                                                                                                    |
| Email                        | Correo electrónico de la persona<br>responsable de los datos e<br>información geográfica y/o el correo<br>de la subdirección                           | Por defecto | ecosistemas@ideam.gov.co<br>pleon@ideam.gov.co                                                                                                    |

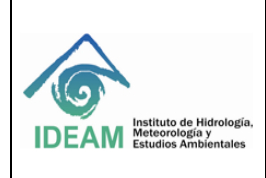

Código: M-GCI-E-M024 Versión: 02

Fecha de emisión: 07/09/2023

Página: 25 de 60

| Descriptor                                      | Característica                                                                                                    | Acción      | Descripción                                                                                                    |  |
|-------------------------------------------------|----------------------------------------------------------------------------------------------------|-------------|----------------------------------------------------------------------------------------------------|--|
| Recurso en<br>línea 1<br>/Dirección en<br>línea | Dirección electrónica donde se<br>puede obtener información acerca<br>del profesional responsable de la<br>distribución de la información                                                                            | Por defecto | www.ideam.gov.co                                                                                                    |  |
| Protocolo                                       | Protocolo de conexión usado para acceder a la dirección en línea                                                                                                    | Por defecto | Dirección Web (URL)                                                                                                    |  |
| Perfil de la aplicación                         | Perfil que puede ser usado con el recurso en línea                                                                                                    | Por defecto | Ninguna                                                                                                    |  |
| Nombre del<br>recurso                           | Nombre de la dirección en línea                                                                                                    | Por defecto | Portal del instituto de Hidrología,<br>Meteorología y Estudios<br>Ambientales                                                                                                    |  |
| Descripción                                     | Resumen de lo que entrará el<br>usuario en la dirección en línea:<br>Organismo o institución al que<br>pertenecen los datos e información<br>geográfica, incluye en nombre de la<br>Subdirección y grupo de trabajo. | Por defecto | Completar con el nombre de la<br>subdirección y el grupo de trabajo<br>en el espacio definido para tal fin.<br>Ejemplo: En este portal encontró<br>información sobre la Subdirección<br>de Ecosistemas e Información<br>Ambiental - Grupo SIA |  |
| Función                                         | Corresponde en el tipo de función<br>que brinda el recurso en línea                                                                                                    | Por defecto | Descarga                                                                                                    |  |
| Horas de servicio                               | Días y horario en el que se puede adquirir la información                                                                                                    | Por defecto | 24 horas, todos los días                                                                                                    |  |
| Instrucciones de<br>contacto                    | Medios a través de los cuales se<br>puede contactar al custodio o<br>responsable de la información                                                                                                    | Por defecto | A través de correo electrónico y vía telefónica                                                                                                    |  |
| Rol                                             | Papel que desempeña la persona responsable de los datos                                                                                                    | Por defecto | Distribuidor Persona<br>que<br>distribuye<br>el recurso                                                                                                    |  |

Tabla 8 Descripción parte responsable de la distribución y Recurso en Línea - Fuente: Elaboración Propia

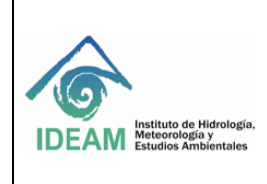

Código: M-GCI-E-M024 Versión: 02

Fecha de emisión: 07/09/2023

Página: 26 de 60

# 5.1.2.3 Proceso de pedido y transferencia (Figura 22. Tabla 9)

| <ul> <li>Distribución / Proc</li> </ul> | eso de Pedido                                                                                                    |
|-----------------------------------------|----------------------------------------------------------------------------------------------------|
| ✓ Proceso de pedid                      | lo estándar                                                                                                    |
| Cuotas                                  | +                                                                                                    |
| Disponibilidad prevista<br>(día y hora) | +                                                                                                    |
| Instrucciones del<br>Pedido             | En caso que la información no se encuentre en el geoportal institucional, realizar la solicitud a través de oficio al<br>Subdirector de Ecosistemas e Información Ambiental del IDEAM o por correo electrónico. |
| Giro de vuelta                          | 15 días hábiles                                                                                                    |
| Formato de la<br>distribución           | +<br>+<br>•<br>ferencia de la distribución                                                                                                    |
| ✓ Opciones de trans                     | sferencia digital                                                                                                    |
| Unidades de<br>distribución             | A solicitud del interesado y en las unidades disponibles que esté la información                                                                                                    |
|                                         | Figura 22 Vista por defecto – Sección de distribución y transferecia.<br>Fuente: Elaboración Propia                                                                                                    |

| Descriptor                 | Característica                                                                                            | Acción                                  | Descripción                                                                                                    |
|----------------------------|----------------------------------------------------------------------------------------------------|-----------------------------------------|----------------------------------------------------------------------------------------------------|
| Proceso de pedido          | y trasferencia                                                                                            |                                         |                                                                                                    |
| cuotas                     | Tarifa establecida para<br>recuperación del recurso,<br>incluye unidades<br>monetarias                    | No se<br>diligencia, ni se<br>despliega | Ninguna                                                                                                    |
| Disponibilidad<br>prevista | Fecha y hora en la que el<br>recurso de información está<br>disponible para el usuario                    | No se<br>diligencia, ni se<br>despliega | Ninguna                                                                                                    |
| Instrucciones de pedido    | Instrucciones generales,<br>consejos, términos<br>especiales y servicios<br>ofrecidos por el distribuidor | Llenado manual                          | La información oficial del IDEAM se puede<br>descargar a través de geoservicios y de<br>datos abiertos.<br>En caso de que la información no se<br>encuentre en el geoportal institucional,<br>realizar la solicitud a través de oficio al<br>Subdirector de Ecosistemas e información<br>Ambiental o por correo electrónico |

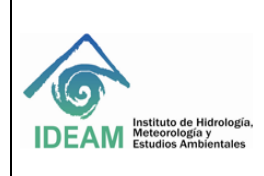

Código: M-GCI-E-M024 Versión: 02

Fecha de emisión: 07/09/2023

Página: 27 de 60

| Descriptor        | Característica                                                   | Acción            | Descripción                                 |
|-------------------|------------------------------------------------------------------|-------------------|---------------------------------------------|
| Giro a la vuelta  | Tiempo destinado a la<br>atención y entrega de la<br>información | Llenado manual    | 15 días hábiles                             |
| Formato de        | Información acerca del                                           | No se             | Ninguna                                     |
| distribución      | formato en que se                                                | diligencia, ni se |                                             |
|                   | distribuye el dato                                               | despliega         |                                             |
| Opciones de trans | sferencia digital                                                | 1                 |                                             |
| Unidades de       | Unidades en las cuales se                                        | Llenado manual    | A solicitud del interesado, en las unidades |
| distribución      | puede distribuir el dato,                                        |                   | disponibles que esté la información         |
|                   | tener en cuenta si se va a                                       |                   |                                             |
|                   | considerar el dato completo                                      |                   |                                             |
| <b>.</b>          | o parte del mismo                                                |                   | A.P.                                        |
| l amaño de la     | l amaño del archivo de                                           | No se             | Ninguna                                     |
| trasterencia      | transferecia en el que se                                        | diligencia, ni se |                                             |
| Desurres an       | Pirega el dato                                                   | despilega         | FUDEAN tions on ou reconstal la ancién      |
| Kecurso en        | Dirección URL de la pagina                                       | Lienado manual    | El IDEAM liene en su geoportal la opcion    |
|                   | proveedera de dates v                                            |                   |                                             |
| en inica          | desde donde se puede                                             |                   | manas los datos abiertos y los metadatos    |
|                   | obtener o descargar la                                           |                   |                                             |
|                   | información                                                      |                   | Se debe deiar                               |
|                   |                                                                  |                   | http://www.ideam.gov.co/geoportal           |
| Protocolo         | Protocolo de conexión                                            | Seleccionar de    | Dirección Web (URL)                         |
|                   | usado para acceder a la                                          | la lista          |                                             |
|                   | dirección en línea                                               | desplegable       |                                             |
| Nombre del        | Nombre de la dirección en                                        | Llenado manual    | Geoportal Institucional del IDEAM           |
| recurso           | línea desde donde se                                             |                   |                                             |
|                   | descarga la información                                          |                   |                                             |
| Descripción       | Resumen de lo que entrará                                        | Por defecto       | En este geoportal podrá consultar,          |
|                   | el usuario en la dirección en                                    |                   | descargar y visualizar la información       |
|                   | línea:                                                           |                   | geográfica ambiental del Instituto de       |
|                   |                                                                  |                   | Hidrología, Meteorología y Estudios         |
|                   |                                                                  |                   | Ambientales                                 |
| Función           | Corresponde en el tipo de                                        | No se             | Ninguna                                     |
|                   | funcion que brinda el                                            | diligencia, ni se |                                             |
| Oncience de       | recurso en linea                                                 | despliega         | Niegung                                     |
| Upciones de       | Se refiere a las opciones                                        | NO SE             | Ninguna                                     |
| transferencia     | que se liene en el recurso                                       | docaliago         |                                             |
|                   | del date                                                         | uespiiega         |                                             |
|                   |                                                                  |                   |                                             |

Tabla 9 Descripción proceso de pedido y transferencia - Fuente: Elaboración Propia

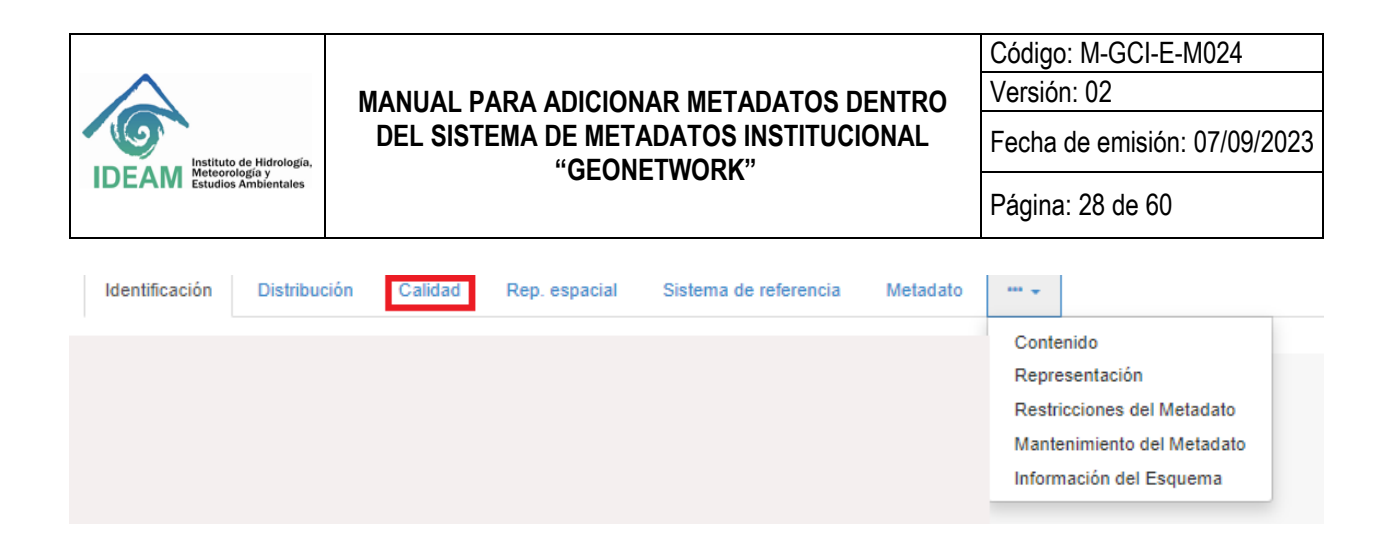

#### 5.1.3 SECCIÓN DE CALIDAD

5.1.3.1 Alcance (Figura 23, Tabla 10)

Proporciona la información detallada acerca de la evaluación de calidad del dato, las medidas utilizadas y los resultados, e incluye la siguiente información:

| ✓ Información de la calidad del dato                                                         |
|----------------------------------------------------------------------------------------------|
| - ▼ Calidad del dato                                                                         |
| ✓Alcance                                                                                     |
| - Alcance                                                                                    |
| Jerarquía * Conjunto de datos 🗸                                                              |
| Extensión                                                                                    |
| <ul> <li>▼ Descripción del nivel</li> </ul>                                                  |
| - Descripción del alcance                                                                    |
| Conjunto de datos * (((Nombre del objeto geográfico como aparece en la GDB)))                |
| +                                                                                            |
| Informe <b>Q</b> Buscar un informe de calidad                                                |
| Figura 23 Vista por defecto – Informacion de la Calidad del Dato. Fuente: Elaboración Propia |

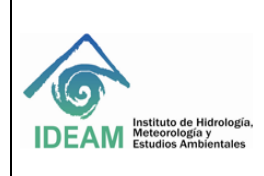

Código: M-GCI-E-M024 Versión: 02

Fecha de emisión: 07/09/2023

Página: 29 de 60

| Descriptor | Característica                                | Acción                     | Descripci                           | ón                                                                                                    |
|------------|-----------------------------------------------|----------------------------|-------------------------------------|----------------------------------------------------------------------------------------------------|
|            |                                               | Alcance y                  | / descripción                       |                                                                                                    |
| Jerarquía  | Nivel de información<br>al cual se le realizó | Seleccionar de<br>la lista | Atributo                            | La información aplica<br>a la clase de atributo                                                                                                    |
|            | el control de calidad                         | desplegable                | Conjunto de datos                   | La información aplica<br>al conjunto de datos                                                                                                    |
|            |                                               |                            | Conjunto de datos no<br>geográficos | La información aplica<br>a datos no<br>geográficos                                                                                                    |
|            |                                               |                            | Feature                             | La información aplica<br>a un objeto geográfico                                                                                                    |
|            |                                               |                            | Grupo de dimensiones                | La información aplica<br>a un grupo de<br>dimensiones                                                                                                    |
|            |                                               |                            | Hardware de recolección             | La información aplica<br>a la clase de<br>hardware de<br>recolección                                                                                                    |
|            |                                               |                            | Modelo                              | La información aplica<br>a una copia o<br>imitación de un objeto<br>existente o hipotético                                                                                               |
|            |                                               |                            | Serie                               | La información aplica<br>a la serie                                                                                                    |
|            |                                               |                            | Servicio                            | La información aplica<br>a un servicio que una<br>entidad pone a<br>disposición a traves<br>de un conjunto de<br>interfases que difinen<br>el comportamiento, tal<br>como un caso de uso |
|            |                                               |                            | Sesión de campo                     | La información aplica<br>a una sesión de<br>campo                                                                                                    |
|            |                                               |                            | Sesión de recolección               | La información aplica<br>a la clase de sesión<br>de recolección                                                                                                    |
|            |                                               |                            | Software                            | La información aplica<br>a una rutina o<br>programa de<br>ordenador                                                                                                    |

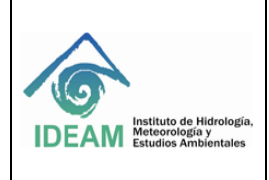

Código: M-GCI-E-M024 Versión: 02

Fecha de emisión: 07/09/2023

Página: 30 de 60

|                      |                                                                                                    |                | Tile              | La información aplica<br>a una tesela, un<br>subconjunto espacial<br>de datos geográficos |
|----------------------|----------------------------------------------------------------------------------------------------|----------------|-------------------|-------------------------------------------------------------------------------------------|
|                      |                                                                                                    |                | Tipo de atributo  | La información aplica<br>a las características<br>de un feature                           |
|                      |                                                                                                    |                | Tipo de feature   | La información aplica<br>a un objeto geográfico                                           |
|                      |                                                                                                    |                | Tipo de propiedad | La información aplica<br>a un tipo de propiedad<br>del dato                               |
| Conjunto<br>de datos | Indica el nivel de<br>información al cual<br>se le realizó el<br>control de calidad.<br>Se indica el nombre<br>del dato tal como es<br>almacenado en la<br>gdb | Llenado manual | e_mec_ver21_10    | 0k_2017                                                                                   |

Tabla 10 Descripción del alcance de la calidad - Fuente: Elaboración Propia

# 5.1.3.2 Procedimiento de evaluación y fuente de datos (Figura 24, 25, Tabla 11, 12)

| ▪ Linaje            |   |   |                    | <b>X</b> (1) |
|---------------------|---|---|--------------------|--------------|
| ► Linaje            |   |   |                    | <b>X</b> (1) |
| Declaración         |   |   |                    | ×            |
| ✓ Etapa del proceso |   |   |                    | ×            |
| ▼Etapa del proceso  |   |   |                    | ×            |
| Descripción ★       |   |   | /                  |              |
| Raciona             | + |   |                    |              |
| Fecha/Hora          | + |   |                    |              |
| Proceso             | + | ۹ | Buscar un contacto |              |
| Origen              | + |   |                    |              |

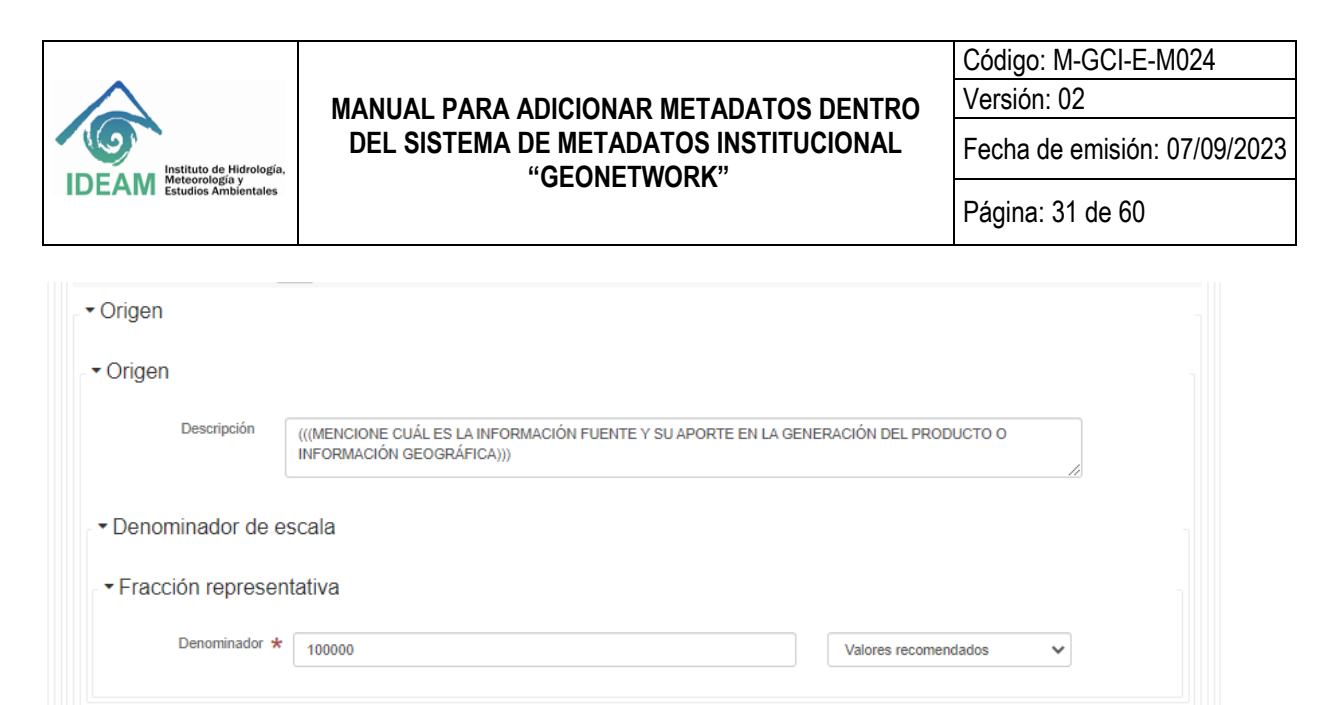

#### Figura 24 Vista por defecto – Procedimiento de evaluación y fuentes de datos. Fuente: Elaboración Propia

| Descriptor                            | Característica                                                                                                | Acción            | Descripción                                                                                                    |
|---------------------------------------|----------------------------------------------------------------------------------------------------|-------------------|----------------------------------------------------------------------------------------------------|
| Alcance y desc                        | cripción                                                                                                    |                   | •                                                                                                    |
| Linaje -<br>Declaración               | Explicación<br>general sobre<br>la historia del<br>objeto o capa                                              | Llenado<br>manual | Corresponde al proceso histórico de la capa que se está diligenciando indicado, si existe unos procesos que anteceden la generación de esta capa.                                                                                                    |
| Etapa del<br>proceso -<br>Descripción | Debe ser la<br>misma que se<br>presenta en la<br>ficha de<br>calidad en el<br>item:<br>Resumen del<br>proceso | Llenado<br>manual | El objeto geográfico Bosque No Bosque 2000, fue generado a partir<br>del procesamiento digital de imágenes de satélite LandSat TM y<br>ETM+ del año 2000 seleccionadas y descargadas de los diferentes<br>repositorios a nivel nacional e internacional. Se garantiza que la<br>resolución espacial sea de 15m - 60 m., permitiendo unidades de<br>mapeo de 1 Ha.<br>El control de calidad parte de la selección de la imagen la cual el<br>cubrimiento de nubes no debe superar el 20% y los errores<br>radiométricos mayores o iguales a 7. Posteriormente, durante la<br>etapa de pre-procesamiento se lleva a cabo la calibración<br>radiométrico de cada elemento de la imagen, así como la<br>corrección de neblina y/o enmascaramiento de nubes; por otro<br>lado, la corrección de los desplazamientos y distorsiones presentes<br>en la imagen. Los parámetros establecidos para dichas<br>correcciones corresponden con los establecidos para con los<br>asignados para la clasificación de la cobertura de la tierra.<br>En una fase de procesamiento se lleva a cabo la calisficación inicial<br>de las coberturas de Bosque No Bosque mediante la aplicación de<br>una herramienta automatizada y la combinación de diferentes<br>algoritmos que permitan establecer una clasificación en las<br>categorías generales: Bosque, No Bosque y Sin Información. De |

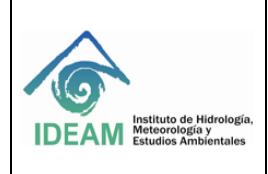

Código: M-GCI-E-M024 Versión: 02

Fecha de emisión: 07/09/2023

Página: 32 de 60

| Descriptor | Característica                                          | Acción                    | Descripción                                                                                                    |
|------------|---------------------------------------------------------|---------------------------|----------------------------------------------------------------------------------------------------|
| Pasiana    |                                                         |                           | acuerdo con el algoritmo utilizado las fracciones de cobertura de<br>interés pueden ser vegetación fotosintética, vegetación no<br>fotosintética y suelo desnudo, o vegetación, suelo y sombra.<br>Posterior a eso, se realiza la corrección de los niveles de<br>imprecisión generadas de la clasificación de los pixeles. Durante la<br>evaluación de calidad, si el resultado del mapa de bosque no<br>bosque no es satisfactorio, se procede con lo siguiente:<br>- Se genera una máscara temática con el mapa preliminar<br>- Se aplica la máscara sobre la imagen multiespectral en valores de<br>reflectancia<br>- Con la imagen multiespectral generado se aplica un proceso de<br>clasificación digital mediante esquemas supervisados o no<br>supervisados para depurar las coberturas fotosintéticamente<br>activas que no corresponden a bosque.<br>- Los resultados se reclasifican por fusión de clases o<br>recodificación, para generar un nuevo mapa ajustado de Bosque y<br>no Bosque.<br>- Se lleva a cabo una inspección visual en pantalla a escala de<br>trabajo para verificar el procesamiento digital, usando información<br>complementaria como por ejemplo el Mapa de cobertura de la<br>Tierra Corine Landa Cover escala 1:100.000.<br>- Finalmente, se obtiene el mapa ajustado de Bosque no Bosque<br>para el periodo de estudio.<br>Para garantizar la consistencia temática y cartográfica de la<br>información se aplican algoritmos de generalización cartográfica a<br>fin de ajustar áreas inferiores a la unidad mínima de mapeo (1 ha.)<br>Para el procesamiento y obtención final del producto fueron<br>empleadas herramientas como ERDAS IMAGINE como software<br>especializado en la identificación de coberturas de la tierra y ArcGis<br>como herramienta para procesos de edición visual de la<br>información.<br>Para ampliar en detalle esta descripción, consultar el documento<br>"Protocolo de procesamiento digital de imágenes para la<br>cuantificación de la deforestación en Colombia. Nivel Nacional.<br>Escala Gruesa y Fina. V.1", en la siguiente URL:<br>http://www.ideam.gov.co/documents/13257/13817/Protocolo_para<br>_la_cuantificaci%C3%B3n_Deforestaci%C3%B3n_Nivel_Naci |
| Kaciona    | requisito o<br>propósito de la<br>etapa de<br>procesado | diligencia n<br>despliega | Ninguna                                                                                                    |

Tabla 11 Procedimiento de evaluación- Fuente: Elaboración Propia

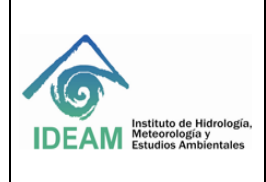

Código: M-GCI-E-M024 Versión: 02

Fecha de emisión: 07/09/2023

Página: 33 de 60

| ✓ Sistema de referenci                            | ia de la fuente                                                                          |
|---------------------------------------------------|------------------------------------------------------------------------------------------|
| - • Sistema de referenc                           | tia                                                                                      |
| <ul> <li>Identificador del Sistemation</li> </ul> | stema de Referencia                                                                      |
| - Identificador                                   |                                                                                          |
| Autoridad                                         | +                                                                                        |
| Identificador único del recurso ★                 | MAGNA - SIRGAS                                                                           |
| Codespace                                         | EPSG (((incluya el código del sistema de referencia de la fuente) Valores recomendados V |
| Versión                                           |                                                                                          |
|                                                   |                                                                                          |

| <ul> <li>Mención</li> </ul> |                    |                 |                         |             |                |                  |       |
|-----------------------------|--------------------|-----------------|-------------------------|-------------|----------------|------------------|-------|
| Título ★                    |                    |                 |                         |             |                |                  |       |
|                             | (((INDIQUE AQUI EL | ITTULO O NOMBRI | E DE LA INFORMACIÓN FUE | INTE CON LA | QUE SE ELABORU | ELPRODU          | ICT . |
| Título alternativo          | +                  |                 |                         |             |                |                  |       |
| Fecha ★                     |                    |                 |                         | -           |                |                  |       |
|                             |                    | •               | dd/mm/aaaa              |             | :              | 0 <del>0</del> - | ·     |
|                             | +                  |                 |                         |             |                |                  |       |
| Edición                     | +                  |                 |                         |             |                |                  |       |
| Fecha de edición            | +-                 |                 |                         |             |                |                  |       |
| Identificador del           | +-                 |                 |                         |             |                |                  |       |

Fuente: Elaboración Propia

| Descriptor                    | Característica                                                                                | Acción                            | Descripción |
|-------------------------------|-----------------------------------------------------------------------------------------------|-----------------------------------|-------------|
| Sistema de refe               | rencia de la fuente                                                                           |                                   | •           |
| Fecha/hora                    | Fecha y hora en la que se llevó a<br>cabo el proceso de evaluación de la<br>calidad           | No se diligencia,<br>ni despliega | Ninguna     |
| Proceso<br>(contacto)         | información sobre el contacto del<br>responsable de llevar a cabo la<br>evaluación de calidad | No se diligencia,<br>ni despliega | Ninguna     |
| Origen (etapa<br>del proceso) | Información sobre los datos de<br>origen utilizados en la creación de la<br>información       | No se diligencia,<br>ni despliega | Ninguna     |
| Origen (fuente o              | le información) y citación de la fuente                                                       | ·                                 | •           |

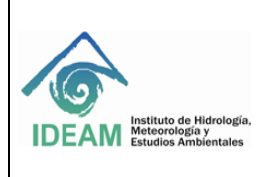

Código: M-GCI-E-M024 Versión: 02

Fecha de emisión: 07/09/2023

Página: 34 de 60

| Descripción<br>(origen de la<br>fuente de<br>información | Corresponde con la información<br>fuente y su aporte en la generación<br>de la información               | Llenado manual                      | Descripción                                                                                         | Mencione cual es la<br>fuente de información y<br>su aporte en la<br>generación del producto<br>o la información     |
|----------------------------------------------------------|----------------------------------------------------------------------------------------------------|-------------------------------------|----------------------------------------------------------------------------------------------------|----------------------------------------------------------------------------------------------------|
|                                                          |                                                                                                    |                                     | Fracción representativa<br>(denominador)                                                            | Escala de ubicación de<br>los datos que se tomaron<br>como fuentes,<br>corresponde al<br>denominador de la<br>escala |
|                                                          |                                                                                                    |                                     | Sistema de referencia                                                                               | Sistema de coordenadas<br>de referencia en el que<br>se elaboró la fuente de<br>información                          |
| Citación de la fu                                        | ente- Mención                                                                                            |                                     |                                                                                                    |                                                                                                    |
| Título                                                   | Título oficial del documento de<br>referencia o base que se tuvo en<br>cuenta para el proceso de calidad | Llenado manual                      | Memoria Técnica del mapa de l<br>marino y costeros 2005-2009. C<br>integración y cartográfico de Ec | Ecosistemas Continentales,<br>Capitulo "Modelos de<br>osistemas terrestres"                                          |
| Título alterno                                           | En caso de tenerlo, incluir el nombre<br>al corto del documento de referencia                            | Llenado manual                      | Corresponde al nombre corto d<br>referenciar en el geoservicio o e                                  | e la capa y que se debe<br>en el geovisor.                                                                           |
| Fecha                                                    | Fecha del documento de referencia                                                                        | Seleccionar la<br>fecha             | Formato AAAAMMDD: Ejemplo                                                                           | 2010-12-31                                                                                                    |
| Edición                                                  | Versión del documento de referencia                                                                      | Llenado manual                      | Llenar en caso de tenerla. Ejemplo: primera, segunda                                                |                                                                                                    |
| Fecha de<br>edición                                      | Fecha de la edición del documento<br>de referencia                                                       | Llenado manual                      | Formato AAAAMMDD: Ejemplo                                                                           | 2011-12-31                                                                                                    |
| Identificador del<br>contacto                            | Corresponde a un código único que<br>identifica al contacto responsable de<br>la fuente de datos         | No se diligencia<br>ni se despliega | NINGUNA                                                                                             |                                                                                                    |

Tabla 12 Procedimiento de evaluación y resultado - Fuente: Elaboración Propia

5.1.3.3 Parte responsable (Figura 26, Tabla 13)

|                                                                          |                                                        | Código: M-GCI-E-M024         |
|--------------------------------------------------------------------------|--------------------------------------------------------|------------------------------|
| $\mathbf{A}$                                                             | MANUAL PARA ADICIONAR METADATOS DENTRO                 | Versión: 02                  |
| IDEAM Instituto de Hidrología,<br>Meteorología y<br>Estudios Ambientales | DEL SISTEMA DE METADATOS INSTITUCIONAL<br>"GEONETWORK" | Fecha de emisión: 07/09/2023 |
|                                                                          | GEONETWORK                                             | Página: 35 de 60             |

| Parte responsable         |   |  |
|---------------------------|---|--|
| Nombre individual         |   |  |
| Nombre de la organización |   |  |
| Nombre del cargo          |   |  |
| Información de Contacto   |   |  |
| - Contacto                |   |  |
| → Teléfono                |   |  |
| Teláfono                  | * |  |
| Facsimil                  | + |  |
| - Dirección               |   |  |
| * Dirección               |   |  |
| Punto de Encuentro        |   |  |
|                           | • |  |
| Cludad                    |   |  |
| Área administrativa       |   |  |
| Código postal             |   |  |
| Pais                      |   |  |
| Email                     |   |  |
|                           |   |  |

Fuente: Elaboración Propia

Esta parte considera el responsable de la fuente de información. Se incluye la información del responsable de la fuente de información y el recurso en línea desde donde se puede obtener la fuente o información de la fuente de información.

| Descriptor                   | Característica                                                                                                    | Acción      | Descripción                                                                   |
|------------------------------|----------------------------------------------------------------------------------------------------|-------------|-------------------------------------------------------------------------------|
| Parte Responsab              | le y recurso en línea                                                                                                    |             | ·                                                                             |
| Nombre<br>Individual         | Apellido y nombre de la persona<br>responsable de la información, por<br>ser el custodio y/o productor de la<br>misma                           | Por defecto | Se incluye el nombre completo,<br>por ejemplo: Fabio Andrés Bernal<br>Quiroga |
| Nombre de la<br>organización | Organismo o institución al que<br>pertenecen los datos e información<br>geográfica, incluye en nombre de la<br>Subdirección y grupo de trabajo. | Por defecto | Ejemplo: Instituto Geográfico<br>Agustín Codazzi,                             |

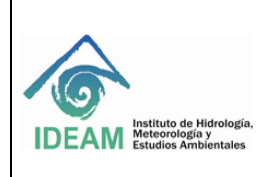

Código: M-GCI-E-M024 Versión: 02

Fecha de emisión: 07/09/2023

Página: 36 de 60

| Descriptor                                    | Característica                                                                                                    | Acción      | Descripción                                                                                                   |
|-----------------------------------------------|----------------------------------------------------------------------------------------------------|-------------|----------------------------------------------------------------------------------------------------|
| Nombre del<br>cargo                           | Posición que ocupa el responsable<br>mencionado en la organización                                                                                                    | Por defecto | Ejemplo: Consultor responsables<br>del SIG, Coordinador del grupo ò<br>profesional especializado              |
| Teléfono                                      | Teléfono fijo de la organización, se<br>deberán añadir cuantos se tenga<br>referencia, con el indicativo de país,<br>cuidad y extensión de la oficina.                                                               | Por defecto | 57 3527160 Ext. 000                                                                                           |
| Punto de<br>encuentro                         | Dirección de la organización<br>responsable de los datos, indicando<br>calle, número de piso, entre otros.                                                                                                    | Por defecto | Calle xx D Nº xx -xx Piso xx                                                                                  |
| Ciudad                                        | Ciudad en la que se encuentra la<br>organización                                                                                                    | Por defecto | Diligenciar con el nombre del<br>ciudad en la cual se encuentra la<br>entidad generadora de la<br>información |
| Área<br>administrativa                        | Se refiere al departamento político<br>administrativo al que pertenece la<br>ciudad                                                                                                    | Por defecto | Área técnica de la institución que<br>genera el producto.                                                     |
| Código postal                                 | Código postal de la organización, si<br>se tiene la información                                                                                                    | Por defecto | En caso de tener el código postal<br>indicarlo.                                                               |
| País                                          | País en la que se encuentra la<br>organización                                                                                                    | Por defecto | Colombia                                                                                                    |
| Email                                         | Correo electrónico de la persona<br>responsable de los datos e<br>información geográfica y/o el correo<br>de la subdirección                                                                                         | Por defecto | Colocar el correo electrónico de la<br>persona responsable de los datos.                                      |
| Recurso en<br>línea<br>/Dirección en<br>línea | Dirección electrónica donde se<br>puede obtener información acerca<br>del profesional responsable de la<br>distribución de la información                                                                            | Por defecto | Colocar el correo electrónico de la<br>persona responsable de la<br>distribución de la información.           |
| Protocolo                                     | Protocolo de conexión usado para acceder a la dirección en línea                                                                                                    | Por defecto | Dirección Web (URL)                                                                                           |
| Perfil de la<br>aplicación                    | Perfil que puede ser usado con el<br>recurso en línea                                                                                                    | Por defecto | Ninguna                                                                                                    |
| Nombre del recurso                            | Nombre de la dirección en línea                                                                                                    | Por defecto | Colocar la dirección electrónica o<br>el portal de la institución que<br>genero la información.               |
| Descripción                                   | Resumen de lo que entrará el<br>usuario en la dirección en línea:<br>Organismo o institución al que<br>pertenecen los datos e información<br>geográfica, incluye en nombre de la<br>Subdirección y grupo de trabajo. | Por defecto | En este portal encontró<br>información sobre la Subdirección<br>de xxxxxxxxxxx y el grupo de<br>trabajo xxxxx |

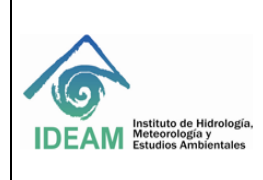

Código: M-GCI-E-M024 Versión: 02

Fecha de emisión: 07/09/2023

Página: 37 de 60

| Descriptor                   | Característica                                                                                     | Acción         | Descripción                              |                                            |
|------------------------------|----------------------------------------------------------------------------------------------------|----------------|------------------------------------------|--------------------------------------------|
| Función                      | Corresponde en el tipo de función<br>que brinda el recurso en línea                                | Por defecto    | Descarga                                 |                                            |
| Horas de servicio            | Días y horario en el que se puede<br>adquirir la información                                       | Llenado manual | 24/7                                     |                                            |
| Instrucciones de<br>contacto | Medios a través de los cuales se<br>puede contactar al custodio o<br>responsable de la información | Por defecto    | A través de correo ele<br>vía telefónica | ctrónico y                                 |
| Rol                          | Papel que desempeña la persona responsable de los datos                                            | Por defecto    | Distribuidor                             | Persona<br>que<br>distribuye<br>el recurso |

Tabla 13. Parte responsable-fuentes de información y recurso en línea de las fuentes de información

| Identificación | Distribución | Calidad | Rep. espacial | Sistema de referencia | Metadato |  |
|----------------|--------------|---------|---------------|-----------------------|----------|--|
|                |              |         |               |                       |          |  |

# 5.1.4 SECCIÓN DE REPRESENTACIÓN ESPACIAL

5.1.4.1 Información de la representación espacial (Figura 27, Tabla 14)

Esta sección refiere a la información espacial del objeto que se está documentando, incluye los siguientes elementos:

| Identificación                  | Distribución  | Calidad   | Rep. espacial | Sistema de referencia | Metadato | ··· + | * |
|---------------------------------|---------------|-----------|---------------|-----------------------|----------|-------|---|
| <ul> <li>Informació</li> </ul>  | n de la rep   | resentac  | ión espacial  |                       |          |       |   |
| - <b>-</b> Represen             | tación vect   | orial esp | acial         |                       |          |       |   |
| Nivel topológi                  | ico Sólo g    | eometría  |               |                       |          | ~     |   |
| <ul> <li>✓ Objetos (</li> </ul> | Geométrico    | S         |               |                       |          |       |   |
| ▼Objetos                        | Geométrico    | os        |               |                       |          |       |   |
| Tipo de ob<br>geomét            | ijeto<br>supe | rficie    |               |                       |          | ~     |   |
| Número<br>obje<br>geométric     | etos +        |           |               |                       |          |       |   |

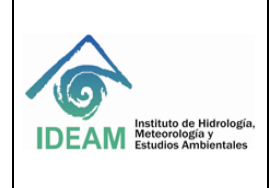

Código: M-GCI-E-M024 Versión: 02

Fecha de emisión: 07/09/2023

Página: 38 de 60

#### Figura 27 Vista por defecto – Representación espacial Fuente: Elaboración Propia

| Descriptor        | Característica                                          | Acción                              | Descripción                     |                                                                                                    |  |
|-------------------|---------------------------------------------------------|-------------------------------------|---------------------------------|----------------------------------------------------------------------------------------------------|--|
| Representación ve | ectorial espacial                                       | l                                   |                                 |                                                                                                    |  |
|                   |                                                         |                                     | Extracto                        | Complejo topológico sin ninguna<br>realización geométrica<br>especifica                                                                                                    |  |
|                   |                                                         |                                     | Grafo de superficie             | Complejo topológico<br>unidimensional que es isomorfo<br>a un conjuro de una superficie<br>(un complejo geométrico es<br>isomorfo a un complejo<br>topológico si sus elementos<br>están uno respecto al otro en<br>una correspondencia uno a uno<br>y preservadora del límite) |  |
|                   |                                                         |                                     | Grafo de superficie<br>completa | Complejo topológico<br>bidimensional que es isomorfo a<br>un subconjunto de una<br>superficie                                                                                                    |  |
| Nivel topológico  | Relación espacial con la que se<br>identifica el objeto | Seleccionar de la lista desplegable | Grafo plano                     | Complejo topológico<br>unidimensional que es plana (es<br>un grafo que puede ser dibujado<br>en el plano sin que ninguna<br>arista se cruce excepto en un<br>vértice)                                                                                                    |  |
|                   |                                                         |                                     | Grafo plano completo            | Complejo topológico<br>bidimensional que es un plano<br>(un complejo topológico de dos<br>dimensiones se llama<br>comúnmente topología<br>completa en un entorno de<br>cartografía 2D)                                                                                         |  |
|                   |                                                         |                                     | Solo geometría                  | Objeto geométrico sin ninguna<br>estructura adicional que<br>describa la topología                                                                                                    |  |
|                   |                                                         |                                     | Topología 1D                    | Complejo topológico<br>unidimensional comúnmente<br>llamado tipología de cadena de<br>nodos                                                                                                    |  |
|                   |                                                         |                                     | Topología 3D                    | Complejo topológico<br>tridimensional (un complejo<br>topológico es una colección de<br>primitivas topológicas que están<br>cerradas bajo las operaciones<br>del contorno)                                                                                                    |  |

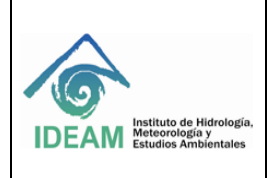

Código: M-GCI-E-M024 Versión: 02

Fecha de emisión: 07/09/2023

Página: 39 de 60

| Descriptor                                                                                          | Característica                                                                               | Acción                              | Descripción           |                                                                                                    |
|----------------------------------------------------------------------------------------------------|----------------------------------------------------------------------------------------------|-------------------------------------|-----------------------|----------------------------------------------------------------------------------------------------|
|                                                                                                    |                                                                                              |                                     | Topología completa 3D | Cobertura compleja de un<br>espacio de coordenadas<br>euclidiano 3D                                                               |
| Tipo de objeto                                                                                      | Tipo de geometría usada para                                                                 |                                     | Complejo              | conjunto de s primitivas<br>geométricas tales que sus<br>límites puede ser representados<br>como una unión de otras<br>primitivas |
| geométrico                                                                                          | el dato, sea línea, punto o                                                                  | Seleccionar de la                   | Complejo              | compuesto                                                                                                    |
| poligono, considere las<br>características uni, bi, y<br>tridimensionales que presenta<br>los datos | características uni, bi, y<br>tridimensionales que presentan<br>los datos                    | lista despiegable                   | curva                 | Primitiva geométrica<br>unidimensional y acotada que<br>representa una imagen continua<br>de una línea                            |
|                                                                                                    |                                                                                              |                                     | punto                 | Primitiva geométrica cero<br>dimensional y acotada que<br>representa una posición pero no<br>tiene extensión                      |
|                                                                                                    |                                                                                              |                                     | superficie            | Primitiva geométrica<br>bidimensional y acotada que<br>representa una imagen continua<br>de una región de un plano                |
|                                                                                                    |                                                                                              |                                     | sólido                | Primitiva geométrica<br>tridimensional y acotada que<br>representa una imagen continua<br>de una región del espacio               |
| Numero de<br>objetos<br>geométricos                                                                 | Número total de ocurrencia del<br>objeto puntual o vectorial dentro<br>del conjunto de datos | No se diligencia ni<br>se despliega | Ninguna               |                                                                                                    |
| Información de la<br>representación<br>espacial                                                     | Representación digital de la<br>información espacial en el<br>conjunto de datos              | No se diligencia ni<br>se despliega | Ninguna               |                                                                                                    |

Tabla 14 Descripción de la representación espacial. Fuente: Elaboración Propia

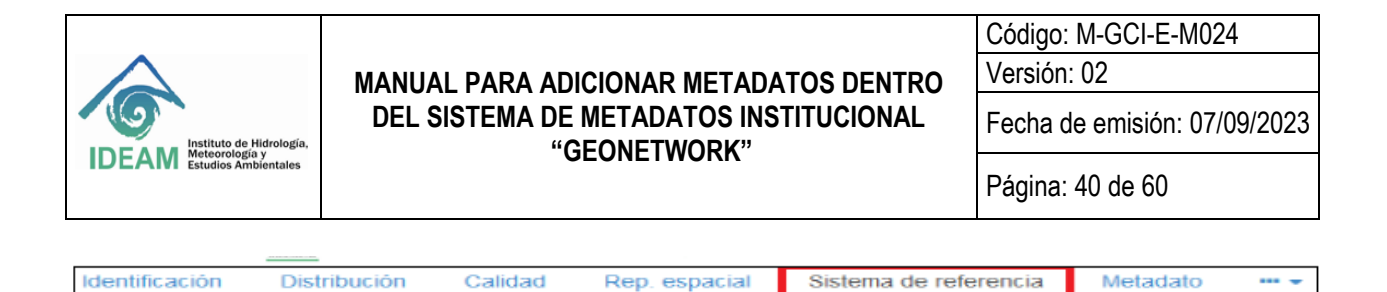

# 5.1.5 SECCIÓN SISTEMA DE REFERENCIA

5.1.5.1 Identificador (Figura 28, Tabla 15)

El sistema de referencia que maneja la base de datos del Instituto es Magna Sirgas es EPSG 4686, por lo que estos campos se encuentran pre-diligenciados.

| <ul> <li>Información del</li> </ul>  | Sistema de Referencia    | ×                   |
|--------------------------------------|--------------------------|---------------------|
| Sistema de refe                      | prencia                  | ×                   |
| ◄ Identificador de                   | el Sistema de Referencia | ×                   |
| - Identificador                      |                          | ×                   |
| Autoridad                            | +                        |                     |
| Identificador<br>único del recurso ★ | MAGNA-SIRGAS             |                     |
| Codespace                            | EPSG 4686 Va             | lores recomendade 🗸 |
| Versión                              | 7.5                      | ×                   |
|                                      |                          |                     |

Figura 28 Vista por defecto - sistema de referencia. Fuente: Elaboración Propia

| Descriptor                                                    | Característica                                                                                                    | Acción                           | Descripción                                                                                                    |
|---------------------------------------------------------------|----------------------------------------------------------------------------------------------------|----------------------------------|----------------------------------------------------------------------------------------------------|
| Identificador del siste                                       | ema de referencia                                                                                                    |                                  |                                                                                                    |
| Autoridad                                                     | Persona o parte responsable del<br>mantenimiento del espacio de nombres                                              | No se diligencia ni<br>despliega | Ninguna                                                                                                    |
| Identificador único<br>del recurso/Código<br>espacial/Versión | Representa el sistema de referencia de<br>coordenadas geográficas (latitud y<br>longitud), el utilizado en EPSG 4686 | Llenado manual                   | Seleccionar el icono e introducir en la<br>búsqueda EPSG4686, posteriormente<br>añadir y se llenaran 3 campos<br>automáticamente |
| Información del<br>sistema de<br>referencia                   | Descripción de los sistemas de referencia<br>espaciales y temporales utilizados en el<br>conjunto de datos           | No se diligencia ni<br>despliega | Ninguna                                                                                                    |

Tabla 15 Descripción sistema de referencia - Fuente: Elaboración Propia

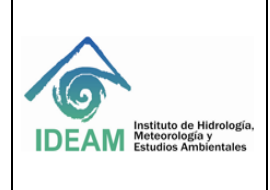

Fecha de emisión: 07/09/2023

Página: 41 de 60

| Identificación | Distribución | Calidad | Rep. espacial | Sistema de referencia | Metadato |  |
|----------------|--------------|---------|---------------|-----------------------|----------|--|

# 5.1.6 SECCIÓN DE METADATO (Figura 29, Tabla 16)

| <ul> <li>Metadato</li> </ul>          |                                                                         |                                                |              |
|---------------------------------------|-------------------------------------------------------------------------|------------------------------------------------|--------------|
| Identificador del fichero             | 45230280-31c8-4cad-92e7-3ab633b13886                                    |                                                |              |
|                                       |                                                                         |                                                |              |
| Idioma del metadato                   | spa                                                                     |                                                |              |
| Codificación                          | UTF8                                                                    |                                                | ~            |
| Identificador del padre               | +                                                                       |                                                |              |
| Jerarquía                             | Conjunto de datos                                                       |                                                | ~            |
| Jerarquía                             | +                                                                       |                                                |              |
| Nombre del nivel de<br>jerarquía      | Riesgo CC servicio C. Seco. D. Momposina, 2018.                         |                                                |              |
| Nombre del nivel de<br>jerarquía      | +                                                                       |                                                |              |
| Fecha 🗙                               | 07/07/2021                                                              | 02:57:30 p.m. O                                | 0-           |
| Nombre estándar del<br>metadato       | ISO 19115:2003/19139                                                    |                                                |              |
| Versión estándar del<br>metadato      | 1.0                                                                     |                                                |              |
| - Contacto                            |                                                                         |                                                | ×            |
| ~                                     |                                                                         |                                                |              |
| <ul> <li>Parte responsable</li> </ul> |                                                                         |                                                | ×            |
| Nombre individual                     | Liliana Vanessa Celis Gil                                               |                                                | ×            |
| Nombre de la<br>organización          | Instituto de Hidrología, Meteorología y Estudios Ambientales - IDEAM- S | Subdirección de Estudios Ambientales - Grupo d | e Cambi 🗙    |
| Nombre del cargo                      | Contratista                                                             |                                                | ×            |
| <ul> <li>Información de Co</li> </ul> | ontacto                                                                 |                                                | <b>X</b> (1) |
| - Contacto                            |                                                                         |                                                | ×            |
| - Teléfono                            |                                                                         |                                                | ×            |
| ▼Teléfono                             |                                                                         |                                                | <b>x</b>     |
| Teléfono                              | 57 1 3527160 Ext.1600                                                   |                                                | ×            |
|                                       | +                                                                       |                                                |              |
| Facsímil                              | 57 1 3527160                                                            |                                                | ×            |
|                                       | +                                                                       |                                                |              |

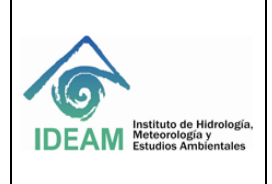

Código: M-GCI-E-M024 Versión: 02

Fecha de emisión: 07/09/2023

Página: 42 de 60

| Dirección                                                                                                    |                                                                                                    |                               |  |
|----------------------------------------------------------------------------------------------------|----------------------------------------------------------------------------------------------------|-------------------------------|--|
| Punto de Encuentro                                                                                                    | Calle 25D No. 96B -70 Piso 2                                                                                                    |                               |  |
|                                                                                                    | +                                                                                                    |                               |  |
| Ciudad                                                                                                    | Bogotá D.C.                                                                                                    |                               |  |
| Área administrativa                                                                                                    | Bogotá D.C.                                                                                                    |                               |  |
| Código postal                                                                                                    | 110911                                                                                                    |                               |  |
| País                                                                                                    | Colombia                                                                                                    |                               |  |
| Email                                                                                                    | celisvanessa@gmail.com                                                                                                    |                               |  |
|                                                                                                    | +                                                                                                    |                               |  |
| igina web                                                                                                    |                                                                                                    |                               |  |
| igina web<br>ecurso en línea<br>Dirección en línea *                                                                                                    | . www.ideam.gov.co                                                                                                    |                               |  |
| ágina web<br>ecurso en línea<br>Dirección en línea *<br>Protocolo                                                                                                    | www.ideam.gov.co WWW:LINK-1.0-httplink Valores recomm                                                                                                    | endados 🗸                     |  |
| ágina web<br>ecurso en línea<br>Dirección en línea *<br>Protocolo<br>erfil de la Aplicación                                                                                                    | www.ideam.gov.co WWW.LINK-1.0-httplink Valores recome                                                                                                    | endados 🗸                     |  |
| ágina web<br>ecurso en línea<br>Dirección en línea *<br>Protocolo<br>erfil de la Aplicación<br>Nombre del recurso                                                                                 | www.ideam.gov.co         WWW.LINK-1.0-http-link         Valores recommendation         Image: Comparison of the second second secon | endados 🗸                     |  |
| ágina web<br>ecurso en línea<br>Dirección en línea *<br>Protocolo<br>erfil de la Aplicación<br>Nombre del recurso<br>Descripción                                                                  | www.ideam.gov.co     WWW.LINK-1.0-http-link     Valores recome      Portal del Instituto de Hidrología, Meteorología y Estudios Ambientales- IDEAM     En este portal encontrará la información general sobre la Subdirección de Estudios Ambientales y del riesgo ambiental                                                                                                    | endados 🗸                     |  |
| igina web<br>ecurso en línea<br>Dirección en línea *<br>Protocolo<br>erfil de la Aplicación<br>Nombre del recurso<br>Descripción<br>Función                                                       | www.ideam.gov.co         WWW.LINK-1.0-http-link         Valores recome         +         Portal del Instituto de Hidrología, Meteorología y Estudios Ambientales- IDEAM         En este portal encontrará la información general sobre la Subdirección de Estudios Ambientales y del riesgo ambiental         Información                                                                                                    | endados  v grupo temático de  |  |
| igina web<br>ecurso en línea<br>Dirección en línea *<br>Protocolo<br>erfil de la Aplicación<br>Nombre del recurso<br>Descripción<br>Función                                                       | www.ideam.gov.co         WWW:LINK-1.0-http-link         Valores recom             Portal del Instituto de Hidrología, Meteorología y Estudios Ambientales- IDEAM         En este portal encontrará la información general sobre la Subdirección de Estudios Ambientales y del riesgo ambiental         Información         De lunes a viernes desde las 8:00 hasta las 17:00 horas para atención personal                                                                                                    | endados  v grupo temático de  |  |
| igina web<br>ecurso en línea<br>Dirección en línea *<br>Protocolo<br>erfil de la Aplicación<br>Nombre del recurso<br>Descripción<br>Función<br>Horas de servicio<br>Instrucciones del<br>Contacto | www.ideam.gov.co         WWW:LINK-1.0-httplink         Valores recom             Portal del Instituto de Hidrología, Meteorología y Estudios Ambientales- IDEAM         En este portal encontrará la información general sobre la Subdirección de Estudios Ambientales y del riesgo ambiental         Información         De lunes a viernes desde las 8:00 hasta las 17:00 horas para atención personal         A través de correo electrónico y vía telefónica                                                                                                    | endados  v  grupo temático de |  |

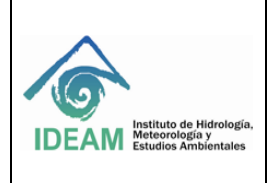

Código: M-GCI-E-M024 Versión: 02

Fecha de emisión: 07/09/2023

Página: 43 de 60

| - Contacto                              |                                                                                                    | ×          |
|-----------------------------------------|----------------------------------------------------------------------------------------------------|------------|
| <ul> <li>✓ Parte responsable</li> </ul> |                                                                                                    | ×          |
| Nombre individual                       | María Patricia Cuervo                                                                                                    | ×          |
| Nombre de la<br>organización            | Instituto de Hidrología, Meteorología y Estudios Ambientales- IDEAM - Subdirección de Estudios Ambientales- Grupo de Cambic | ×          |
| Nombre del cargo                        | Profesional Especializado                                                                                                   | ×          |
| ✓ Información de Cor                    | ntacto                                                                                                    | <b>x</b> - |
| - Contacto                              |                                                                                                    | ×          |
| <ul> <li>▼ Teléfono</li> </ul>          |                                                                                                    | ×          |
| - Teléfono                              |                                                                                                    | <b>x</b>   |
| Teléfono                                | 57 1 3527160 Ext.1600                                                                                                    | ×          |
| Facsímil                                | +<br>+                                                                                                    |            |
| <ul> <li>Dirección</li> </ul>           |                                                                                                    | ×          |
| <ul> <li>Dirección</li> </ul>           |                                                                                                    | ×          |
| Punto de Encuentro                      | Calle 25D No. 96B -70 Piso 2                                                                                                | ×          |
|                                         | +                                                                                                    |            |
| Ciudad                                  | Bogotá D.C.                                                                                                    | ×          |
| Área administrativa                     | Bogotá D.C.                                                                                                    | ×          |
| Código postal                           | 110911                                                                                                    | ×          |
| País                                    | Colombia                                                                                                    | ×          |
| Email                                   | mcuervo@ideam.gov.co                                                                                                    | ×          |
|                                         | +                                                                                                    |            |

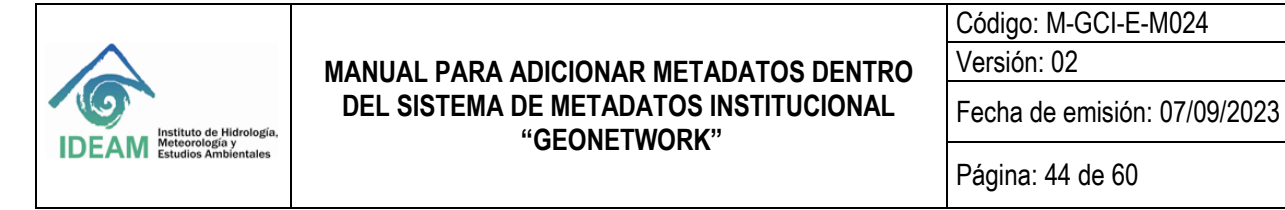

| -9                            |                                                                               |                      |   |
|-------------------------------|-------------------------------------------------------------------------------|----------------------|---|
| Recurso en línea              |                                                                               |                      |   |
| Dirección en línea ★          | www.ideam.gov.co                                                              |                      |   |
| Protocolo                     | WWW:LINK-1.0-httplink                                                         | Valores recomendados |   |
| Perfil de la Aplicación       | +                                                                             |                      |   |
| Nombre del recurso            | Portal del Instituto de Hidrología, Meteorología y Estudios Ambientales.      |                      |   |
| Descripción                   | En este portal encontrará información general sobre el grupo de Cambio Global |                      |   |
| Función                       |                                                                               | ~                    |   |
| Horas de servicio             | +                                                                             |                      |   |
| Instrucciones del<br>Contacto | +-                                                                            |                      |   |
| Rol ★                         | Guardián                                                                      |                      | ~ |

#### Figura 29 Vista por defecto – Metadato. Fuente: Elaboración Propia

| Descriptor                          | Característica                                                                                                    | Acción                                                                                                    | Descripción                                     |
|-------------------------------------|----------------------------------------------------------------------------------------------------|----------------------------------------------------------------------------------------------------|-------------------------------------------------|
| Información del                     | metadato                                                                                                    |                                                                                                    |                                                 |
| Identificador<br>del fichero        | Identificador único del metadato                                                                                       | Por defecto                                                                                                    | UUID:                                           |
| Idioma del<br>metadato              | Lenguaje utilizado en el llenado del<br>metadato, El estado del metadato se<br>mostrará con el valor de este atributo. | Llenado manual                                                                                                    | spa                                             |
| Codificación                        | Estándar de codificación de caracteres<br>utilizado en la catalogación de los datos                                    | seleccionar una de una<br>opción de las lista<br>desplegable                                                                                                    | UFT8                                            |
| Identificador<br>del Padre          | Identificador del registro de medatados del<br>cual hace parte este metadato como<br>subconjunto (hijo)                | No se diligencia ni<br>despliega                                                                                                    | Ninguna                                         |
| Jerarquía                           | Ámbito de aplicación a la que se aplican los<br>metadatos                                                              | Seleccionar de la lista<br>desplegable                                                                                                    | Conjunto de datos                               |
| Nombre del<br>nivel de<br>jerarquía | Nombre alterno con el que se conoce el<br>objeto al cual se le está haciendo el<br>metadato.                           | Llenado manual<br>Se debe tener en<br>cuenta el nombre del<br>objeto descrito en las<br>especificaciones<br>técnicas como título<br>alterno y en catálogo<br>de objetos como el | Anomalías de la Precipitación Anual<br>Año 2014 |

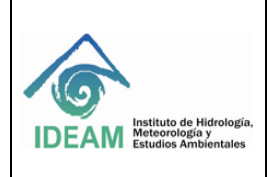

Código: M-GCI-E-M024 Versión: 02

Fecha de emisión: 07/09/2023

Página: 45 de 60

| Descriptor          | Característica                                | Acción                             |              | Descripción                                    |
|---------------------|-----------------------------------------------|------------------------------------|--------------|------------------------------------------------|
|                     |                                               | alias del nombre del               |              |                                                |
|                     |                                               | objeto                             |              |                                                |
|                     |                                               |                                    |              |                                                |
|                     |                                               |                                    |              |                                                |
|                     |                                               |                                    |              |                                                |
| Facha               | Facha da aragaián dal matadata                | l lanada nar dafaata               | ,            | 00/11/0017 10:05                               |
| Fecha<br>Nombro dol | Fecha de creación del metadalo                | Seleccioner de la liste            | 100 10775    | 20/11/2017 10.20<br>:2002 /Dorfil do Motodotoo |
| estándar del        | creación del metadato. Este campo tiene el    | desplerable                        | nara dato    | s e información vector del                     |
| metadato            | nombre por defecto de la plantilla            | uespiegable                        | para dato    |                                                |
| motadato            | seleccionada. En caso de cambiar de           |                                    |              |                                                |
|                     | plantilla debe seleccionarse de la lista      |                                    |              |                                                |
|                     | desplegable                                   |                                    |              |                                                |
| versión del         | Versión estándar del metadato. Este es un     | Llenado por defecto                |              | 1.0                                            |
| estándar del        | valor por defecto al seleccionar la plantilla |                                    |              |                                                |
| metadato            |                                               |                                    |              |                                                |
|                     | Parte responsable del Metadato-Custodio       | <u>y</u> Autor (se diligencia para | cado uno de  | los dos)                                       |
| Nombre              | Apellido y nombre de la persona               | Por defecto                        | Se incluy    | e el nombre completo, por                      |
| Individual          | responsable de la información, por ser el     |                                    | ejemplo:     | Angela Maria Ruiz Rotta                        |
|                     | custodio y/o productor de la misma            |                                    |              |                                                |
| Nombre de la        | Organismo o institucion al que pertenecen     | Por detecto                        | Instituto de | Ambiontolog DEAM                               |
| organizacion        | en nombre de la Subdirección y grupo de       |                                    | Subdirecci   | S AITIDIEITIDIES - IDEAINI,                    |
|                     | trabajo                                       |                                    | Subullecci   |                                                |
| Nombre del          | Posición que ocupa el responsable             | Por defecto                        | Profe        | esional especializado                          |
| cargo               | mencionado en la organización                 |                                    |              |                                                |
| Rol                 | Papel que desempeña la persona                | seleccionar una de una             | Autor        | Autor del recurso, en este                     |
|                     | responsable de los datos                      | opción de las lista                |              | caso del metadato                              |
|                     |                                               | desplegable (se debe               | Guardián     | Persona que acepta la                          |
|                     |                                               | Incluir tanto el Autor             |              | responsabilidad de los                         |
|                     |                                               | como el guardian)                  |              | datos y asegura un                             |
|                     |                                               |                                    |              |                                                |
|                     |                                               |                                    |              | el metadato                                    |
| Teléfono            | Teléfono fiio de la organización, se deberán  | Por defecto                        | 57           | 3527160 Ext. Xxxxx                             |
|                     | añadir cuantos se tenga referencia, con el    |                                    |              |                                                |
|                     | indicativo de país, cuidad y extensión de la  |                                    |              |                                                |
|                     | oficina.                                      |                                    |              |                                                |
| Punto de            | Dirección de la organización responsable      | Por defecto                        | Calle 2      | 25 D Nº 96 B -70 Piso 2                        |
| encuentro           | de los datos, indicando calle, número de      |                                    |              |                                                |
| 0                   | piso, entre otros.                            |                                    |              |                                                |
| Ciudad              | Ciudad en la que se encuentra la              | Por defecto                        |              | Bogota D. C.                                   |
| Áraa                | Organización                                  | Der defecte                        |              | Degeté D. C                                    |
| administrativa      | administrativo al que pertenece la ciudad     | Por delecto                        |              | Bogola D. C.                                   |
| Código postal       | Código postal de la organización, si se       | Por defecto                        |              | 110911                                         |
| oouigo poolai       | tiene la información                          |                                    |              |                                                |
| País                | País en la que se encuentra la                | Por defecto                        |              | Colombia                                       |
|                     | organización                                  |                                    |              |                                                |
| Email               | Correo electrónico de la persona              | Por defecto                        | ar           | uiz@ideam.gov.co                               |
|                     | responsable de los datos e información        |                                    |              |                                                |
|                     | geográfica y/o el correo de la subdirección   |                                    |              |                                                |
|                     | Recur                                         | so en línea                        |              |                                                |

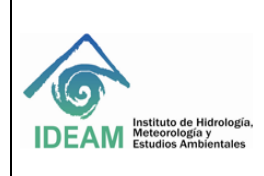

Código: M-GCI-E-M024 Versión: 02

Fecha de emisión: 07/09/2023

Página: 46 de 60

|                                 | 1                                                                                                    |                                                                                                    |                                                                                                    |
|---------------------------------|----------------------------------------------------------------------------------------------------|----------------------------------------------------------------------------------------------------|----------------------------------------------------------------------------------------------------|
| Descriptor                      | Característica                                                                                                    | Acción                                                                                                    | Descripción                                                                                                    |
| Dirección en<br>línea           | Dirección electrónica donde se puede<br>obtener información acerca del profesional<br>responsable de la distribución de la<br>información                                                                         | Por defecto                                                                                                    | www.ideam.gov.co                                                                                                    |
| Protocolo                       | Protocolo de conexión usado para acceder<br>a la dirección en línea                                                                                                    | Por defecto                                                                                                    | http://www.ideam.gov.co/geoportal                                                                                                    |
| Perfil de la<br>aplicación      | Perfil que puede ser usado con el recurso<br>en línea                                                                                                    | Por defecto                                                                                                    | Ninguna                                                                                                    |
| Nombre del<br>recurso           | Nombre de la dirección en línea                                                                                                    | Por defecto                                                                                                    | Portal del instituto de Hidrología,<br>Meteorología y Estudios Ambientales                                                                                                    |
| Descripción                     | Resumen de lo que entrará el usuario en la<br>dirección en línea: Organismo o institución<br>al que pertenecen los datos e información<br>geográfica, incluye en nombre de la<br>Subdirección y grupo de trabajo. | Por defecto                                                                                                    | Completar con el nombre de la<br>subdirección y el grupo de trabajo en el<br>espacio definido para tal fin.<br>Ejemplo: En este portal encontró<br>información sobre la Subdirección de<br>Ecosistemas e Información Ambiental -<br>Grupo SIA |
| Función                         | Corresponde en el tipo de función que<br>brinda el recurso en línea                                                                                                    | Por defecto                                                                                                    | Descarga                                                                                                    |
| Horas de<br>servicio            | Días y horario en el que se puede adquirir<br>la información                                                                                                    | Por defecto                                                                                                    | 24 horas, todos los días                                                                                                    |
| Instrucciones<br>de contacto    | Medios a través de los cuales se puede<br>contactar al custodio o responsable de la<br>información                                                                                                    | Por defecto                                                                                                    | A través de correo electrónico y vía<br>telefónica                                                                                                    |
| Rol                             | Papel que desempeña la persona responsable de los datos                                                                                                    | seleccionar una de una<br>opción de las lista<br>desplegable (se debe<br>incluir tanto el Autor<br>como el guardián) | Autor o Custodio                                                                                                    |
| Autor del<br>metadato           | Autor del recurso, en este caso el metadato                                                                                                    | No se diligencia, ni<br>despliega                                                                                    | Ninguna                                                                                                    |
| URL del<br>conjunto de<br>datos | Identificador unificado del recurso del<br>conjunto de datos al que aplica el metadato                                                                                                    | No se diligencia, ni<br>despliega                                                                                    | Ninguna                                                                                                    |
| Otro idioma                     | Indica en que otro idioma se encuentra el metadato                                                                                                    | No se diligencia, ni<br>despliega                                                                                    | Ninguna                                                                                                    |

Tabla 16 Descripción metadato - Fuente: Elaboración Propia

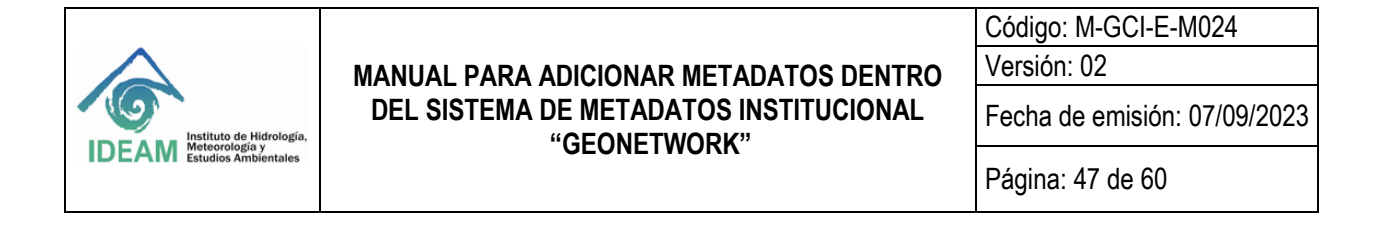

| Identificación | Distribución | Calidad | Rep. espacial | Sistema de referencia | Metadato |        |                 | _        |
|----------------|--------------|---------|---------------|-----------------------|----------|--------|-----------------|----------|
|                |              |         |               |                       |          | Conte  | enido           |          |
|                |              |         |               |                       |          | Repre  | esentación      | -        |
|                |              |         |               |                       |          | Restr  | icciones del M  | etadato  |
|                |              |         |               |                       |          | Mante  | enimiento del I | Vetadato |
|                |              |         |               |                       |          | Inform | nación del Esq  | uema     |

# 5.1.7 SECCIÓN DE CONTENIDO

Descripción del catálogo de objetos (Figura 30, Tabla 17)

| <ul> <li>Información del Cont</li> </ul>   | tenido                                   |                                         |          |    |
|--------------------------------------------|------------------------------------------|-----------------------------------------|----------|----|
| * Descripción del Cat                      | álogo do Features                        |                                         |          |    |
| Código de conformicied                     | +                                        |                                         |          |    |
| Milanda                                    | 909                                      |                                         |          |    |
|                                            | <b>+</b> -                               |                                         |          |    |
| Incluído con el conjunto 🛛 H<br>de dates 👼 |                                          |                                         |          |    |
| Tpon de features                           | () (NDIQUE AQUÍ EL NOVERE DEL PROD       | UCTO O INFORMACIÓN GEOGRÁFICA           | 001      |    |
|                                            | +-                                       |                                         |          |    |
| · Citación del catálog                     | jo de features                           |                                         |          |    |
| • Mención                                  |                                          |                                         |          |    |
| This 🖈                                     | Cuthingo de Objetos Geografico del IDEAN | 12017. Fisha da Catálogo da Objetas del | tensi de |    |
| Titalo alternativo                         | (corresponde con el alien de la ficha))  |                                         |          |    |
|                                            | +                                        |                                         |          |    |
| Pesta 🛪                                    | Greetin *                                | danensaaa                               |          | 0+ |
|                                            | *                                        |                                         |          |    |
| Editión                                    | Primero                                  |                                         |          |    |
| Pecha de edición                           | +-                                       |                                         |          |    |
| Kentificador del<br>Contecto               | **                                       |                                         |          |    |
| Parte responsable                          | + Q Execution contacte                   |                                         |          |    |
| Pornulario de<br>presentación              | Documente digital                        |                                         |          |    |

Figura 30 Sección de contenido. Fuente: Elaboración Propia

| Descriptor                             | Característica                                                                  | Acción                              | Descripción |
|----------------------------------------|---------------------------------------------------------------------------------|-------------------------------------|-------------|
| Descripción del ca                     | tálogo de Features                                                              |                                     |             |
| Código de<br>conformidad               | Indicación si el catálogo de objetos<br>cumple con la norma Iso 19110           | Seleccionar casilla                 |             |
| Idioma                                 | Idioma utilizado para la documentación<br>del catálogo de objetos               | Seleccionar de la lista despeglable | spa         |
| Incluido en el<br>conjunto de<br>datos | Indicación si en el catálogo de objetos<br>se incluye o no el conjunto de datos | Seleccionar casilla                 |             |

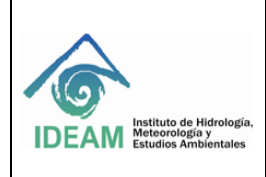

Código: M-GCI-E-M024 Versión: 02

Fecha de emisión: 07/09/2023

Página: 48 de 60

| Descriptor                     | Característica                                                                                                    | Acción                                                                                                    | Descripción                                                                                                    |
|--------------------------------|----------------------------------------------------------------------------------------------------|----------------------------------------------------------------------------------------------------|----------------------------------------------------------------------------------------------------|
| Tipo de<br>Features            | Nombre del producto o información<br>geográfica                                                                                                    | Llenado manual<br>Se debe tener en cuenta el nombre<br>del objeto descrito en las<br>especificaciones técnicas como<br>título alterno y en catálogo de<br>objetos como el alias del nombre del<br>objeto | Anomalías de la Precipitación Anual<br>Año 2014                                                                                                    |
|                                | Descripción de                                                                                                    | el catálogo de Features - Mención                                                                                                    |                                                                                                    |
| Título                         | Nombre con el que se reconoce al<br>catálogo de objetos                                                                                                    | Llenado manual                                                                                                    | Catálogo de objetos Geográfico del<br>IDEAM2017, del tema Grupo                                                                                             |
| Título alterno                 | Nombre con el que se reconoce al<br>objeto que se está catalogando en la<br>GDB                                                                                          | Llenado manual                                                                                                    | Nombre capa GDB seguido del<br>UUID tal como aparece en la ficha<br>de especificaciones, en el item<br>Datos y estructura/ catálogo de<br>objetos de la FET |
| Fecha                          | Fecha de elaboración o actualización<br>del catálogo de objetos                                                                                                    | Seleccionar la fecha                                                                                                    | Formato AAAAMMDD: Ejemplo<br>2010-12-31                                                                                                    |
| Edición                        | Versión del catálogo de objetos<br>mencionado                                                                                                    | Llenado manual                                                                                                    | Llenar en caso de tenerla. Ejemplo:<br>primera, segunda                                                                                                    |
| Fecha de<br>edición            | Fecha de la edición del catálogo de<br>objetos mencionado                                                                                                    | No se diligencia ni despliega                                                                                                    | Ninguna                                                                                                    |
| Identificador del<br>contacto  | Corresponde a un código único que<br>identifica al contacto responsable de la<br>fuente de datos                                                                         | No se diligencia ni se despliega                                                                                                    | Ninguna                                                                                                    |
| Parte<br>responsable           | Detalle de la información de la persona<br>responsable del catálogo de objetos de<br>la información                                                                      | Llenado manual                                                                                                    | Persona que está elaboró el<br>catálogo de objetos                                                                                                    |
| Formulario de<br>presentación  | Modo en el que se presenta el<br>catálogo de objetos                                                                                                    | Seleccionar de la lista desplegable                                                                                                    | Documento digital                                                                                                    |
| Serie                          | Nombre de la serie a la cual pertenece<br>la información. Aplica si el conjunto de<br>elementos de la información se<br>suceden uno a otros y se relacionan<br>entre sí. | No se diligencia ni despliega                                                                                                    | Ninguna                                                                                                    |
| Otros detalles<br>del contacto | Datos adicionales para el contacto con<br>el profesional responsable del catálogo<br>de objetos                                                                          | No se diligencia ni despliega                                                                                                    | Ninguna                                                                                                    |
| Título colectivo               | Nombre con el que se reconoce la<br>información cuando pertenece a una<br>serie                                                                                          | No se diligencia ni despliega                                                                                                    | Ninguna                                                                                                    |
| ISBN                           | Indique el numero internacional<br>normalizado de libros                                                                                                    | No se diligencia ni despliega                                                                                                    | Ninguna                                                                                                    |
| ISSN                           | Indique el numero internacional<br>normalizado para publicación en serie                                                                                                 | No se diligencia ni despliega                                                                                                    | Ninguna                                                                                                    |
| Información del<br>contenido   | Proporciona información sobre el<br>catálogo de objetos y describe las<br>características del objeto                                                                     | Llenado manual                                                                                                    | URL del catálogo del objeto que se<br>está documentado                                                                                                    |

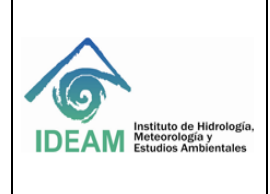

Código: M-GCI-E-M024 Versión: 02

Fecha de emisión: 07/09/2023

Página: 49 de 60

Tabla 17 Contenido- Citación al catálogo de objetos - Fuente: Elaboración Propia

| Identificación | Distribución | Calidad | Rep. espacial | Sistema de referencia | Metadato |                          |                        |
|----------------|--------------|---------|---------------|-----------------------|----------|--------------------------|------------------------|
|                |              |         |               |                       |          | Conte                    | enido                  |
|                |              |         |               |                       |          | Restricciones del Metada |                        |
|                |              |         |               |                       |          | Mante                    | enimiento del Metadato |

# 5.1.8 SECCIÓN DE REPRESENTACIÓN

# Citación (Figura 31, Tabla 18)

| Citación del catálogo         | de representación                                                                                                    |   |
|-------------------------------|----------------------------------------------------------------------------------------------------|---|
| Mención                       |                                                                                                    |   |
| Título ★                      | Ficha de representación simbólica de objetos geográficos del tema de Riesgo por cambio climático del servicio ecosistémico c |   |
| Título alternativo            | FRS_EA_ABE_RCCC_DM_Se_100K_2018                                                                                              | : |
| Fecha ★                       | +           Creación         ∨           08/01/2019         □           -:         ⊙                                         |   |
|                               | +                                                                                                    |   |
| Edición                       | Primera                                                                                                    | : |
| Fecha de edición              | +-                                                                                                    |   |
| Identificador del<br>Contacto | +-                                                                                                    |   |
| Parte responsable             |                                                                                                    |   |
| ✓ Parte responsable           |                                                                                                    |   |
| Nombre individual             | Maria Patricia Cuervo                                                                                                    | × |
| Nombre de la<br>organización  | Instituto de Hidrología, Meteorología y Estudios Ambientales- IDEAM - Subdirección de Estudios Ambientales- Grupo de Ca      | × |
|                               | Figura 31 Sección de representación simbólica.                                                                               |   |

#### Fuente: Elaboración Propia

| Descriptor       | or Característica Acción Descripción                                        |                |                                                                                |                                 |
|------------------|-----------------------------------------------------------------------------|----------------|--------------------------------------------------------------------------------|---------------------------------|
| Citación al catá | ogo de representación simból                                                | ica            |                                                                                |                                 |
| Título           | Nombre con el que se<br>reconoce al catálogo de<br>representación simbólica | Llenado manual | Catálogo de representación<br>IDEAM 2017, Ficha de re<br>simbólica del tema Gr | simbólica del epresentación upo |

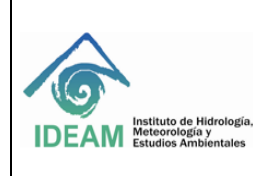

Código: M-GCI-E-M024 Versión: 02

Fecha de emisión: 07/09/2023

Página: 50 de 60

| Título alterno                | Nombre con el que se<br>reconoce la ficha de<br>representación simbólica                                                                                                    | Llenado manual                      | FRS_ea                                                              |
|-------------------------------|----------------------------------------------------------------------------------------------------|-------------------------------------|---------------------------------------------------------------------|
| Fecha                         | Fecha de elaboración o<br>actualización del catálogo de<br>representación simbolica                                                                                         | Seleccionar la fecha                | Formato AAAAMMDD: Ejemplo 2010-12-31                                |
| Edición                       | Versión del catálogo de<br>representación simbólica<br>mencionado                                                                                                    | Llenado manual                      | Llenar en caso de tenerla. Ejemplo: primera, segunda                |
| Fecha de<br>edición           | Fecha de la edición del<br>catálogo representación<br>simbólica mencionado                                                                                                  | No se diligencia<br>ni despliega    | Ninguna                                                             |
| Identificador<br>del contacto | Corresponde a un código<br>único que identifica al<br>contacto responsable de la<br>fuente de datos                                                                         | No se diligencia<br>ni se despliega | Ninguna                                                             |
| Parte<br>responsable          | Detalle de la información de la<br>persona responsable del<br>catálogo de representación<br>simbólica de la información                                                     | Llenado manual                      | Persona que está elaboró el catálogo de<br>representación simbólica |
| Formulario de<br>presentación | Modo en el que se presenta el<br>catálogo de representación<br>simbólica                                                                                                    | Seleccionar de la lista desplegable | Documento digital                                                   |
| Serie                         | Nombre de la serie a la cual<br>pertenece la información.<br>Aplica si el conjunto de<br>elementos de la información<br>se suceden uno a otros y se<br>relacionan entre sí. | No se diligencia<br>ni despliega    | Ninguna                                                             |
| Otros detalles del contacto   | Datos adicionales para el<br>contacto con el profesional<br>responsable del catálogo de<br>objetos                                                                          | No se diligencia<br>ni despliega    | Ninguna                                                             |
| Título colectivo              | Nombre con el que se<br>reconoce la información<br>cuando pertenece a una serie                                                                                             | No se diligencia<br>ni despliega    | Ninguna                                                             |
| ISBN                          | Indique el numero<br>internacional normalizado de<br>libros                                                                                                    | No se diligencia<br>ni despliega    | Ninguna                                                             |

Tabla 18 Contenido- Citación representación simbólica - Fuente: Elaboración Propia

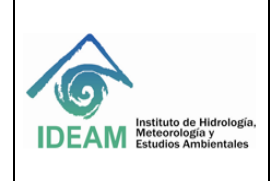

Código: M-GCI-E-M024 Versión: 02

Fecha de emisión: 07/09/2023

Página: 51 de 60

# 5.1.9 INCORPORACION DE MUESTRAS GRAFICAS Y OTROS RECURSOS DIGITALES

5.1.9.1 Recursos Asociados - Incorporación De Muestras Gráficas

Un registro de metadatos puede asociarse con diferentes tipos de recursos utilizando el panel de recursos asociado (figura 4 el componente 2. Recursos asociados). A continuación, se describe cómo funciona.

En la esquina superior derecha seleccione recursos en línea (Figura 32).

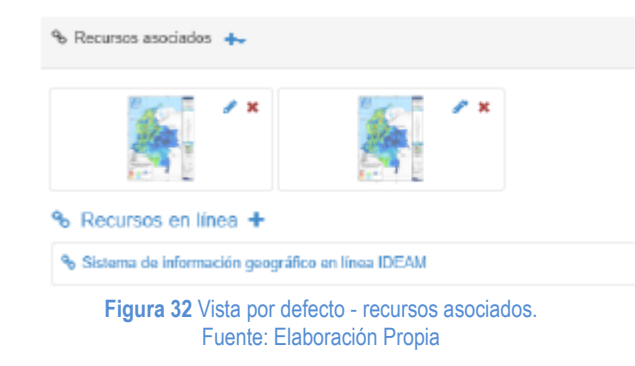

Este asistente proporciona acceso para crear fácilmente los recursos asociados.

También provee una lista de los recursos adjuntos actualmente agrupados por tipos.

Para agregar un nuevo recurso en línea, se debe hacer clic en la parte superior + cursor. (Figura 33, círculo rojo)

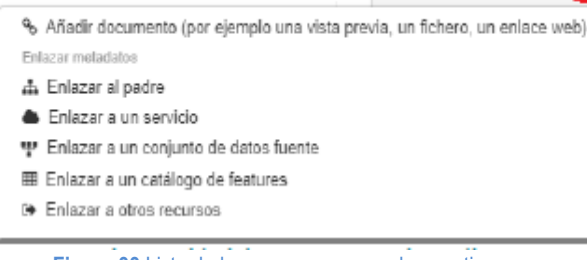

% Recursos asociados (+

Figura 33 Lista de los recursos agrupados por tipos. Fuente: Elaboración Propia

Se pueden asociar diferentes tipos de recursos como "Añadir un documento". Un registro se puede asociar con documentos que usan una URL. El documento podría ser una visión general, un informe de calidad, un sitio web disponible en diferentes formatos (por ejemplo, PNG, JPG, PDF, HTML) en la web.

Los usuarios con perfil de editores pueden cargar archivos adjuntos a un registro de metadatos. El documento se agrega al almacén de ficheros de metadatos. El almacén de ficheros de metadatos puede contener cualquier tipo de archivo, como se explicó en el párrafo anterior (Figura 34).

| MG_EA_ABE_RCCC_DM_Se_100K_2018.jpg | ۲    | • | × |
|------------------------------------|------|---|---|
| +Elige o suelta un recurso         | aquí |   |   |
|                                    |      |   |   |
|                                    |      |   |   |

Para cargar un archivo, se hace clic en el botón "+Elige o suelta un recurso aquí" y elegir un archivo o arrastrarlo y soltarlo en el botón. Los archivos se almacenan en una carpeta en el directorio de datos. Desde el almacén de ficheros de metadato:

Hacer clic en el nombre del archivo <sup>tilesgoAmbienlal,pag</sup> para configurar la URL del documento actual para adjuntarlo Hacer clic en el icono de ojo <sup>®</sup> para ver el documento Hacer clic en el candado el para cambiar la visibilidad del documento Hacer clic en la cruz <sup>×</sup> para eliminar el archivo.

Un archivo cargado de esta forma se exportará en el archivo de exportación de metadatos (MEF). Por lo tanto, su URL no se agregará automáticamente a los metadatos. La URL se agrega al adjuntar el documento a un elemento específico en los metadatos (por ejemplo, descripción general, informe de calidad, leyenda). De forma predeterminada, el tamaño máximo de archivo se establece en el archivo fuente

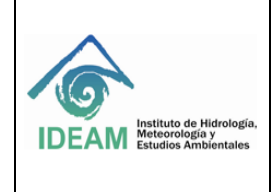

Código: M-GCI-E-M024 Versión: 02

Fecha de emisión: 07/09/2023

Página: 52 de 60

/services/src/main/resources/config-springgeonetwork.xml con el parámetro maxUploadSize.

Para ayudar al usuario a identificar un registro de metadatos de interés, se puede crear una vista general gráfica (o miniatura) en forma de una imagen y adjuntarla al registro de metadatos. Por ejemplo, si el registro de metadatos describe algún conjunto de datos geográficos, la descripción gráfica podría ser una imagen del mapa con la leyenda producida por un servicio de mapas web de OGC.

Puede asociar una o más vistas generales con un registro. Las miniaturas se muestran en los resultados de búsqueda y en la vista de metadatos (Figura 35)

| <ul> <li>Categorias I</li> <li>Densidad de E<br/>Promedio Multiar</li> </ul> | ☆☆☆☆☆☆<br>Energía Eólica a 20 Metros de Altura<br>nual. República                                                                                                    |
|------------------------------------------------------------------------------|----------------------------------------------------------------------------------------------------|
|                                                                              | Este mapa representa la velocidad media del viento en<br>supefició posecelle mutitaneal, la velocidad del viento<br>en supefica se refere a la velocidad que alcance este<br>vatable metocológica a 10 metora de altras, que en la<br>norma internacional establecida por la Organización<br>Neterendopica Mandial (OMM) como estimidar para la<br>neadolo y seguimento del siento. El mapa de |
| Figura 3<br>Fuen                                                             | <b>35</b> Ejemplo de miniaturas.<br>te: Elaboración Propia                                                                                                    |

Desde el panel de "recursos Asociados" (ver figura 4), hacer clic en el botón "Añadir documento" el cual abre asistente de "Enlazar a un recurso en línea del actual metadato" (Figura 36). Las miniaturas se pueden agregar usando 3 fuentes:

Desde una URL en la web De un archivo adjunto a los metadatos De un archivo generado usando un servicio de visualización

En el siguiente caso se explicará cómo asociar un archivo adjunto a la miniatura, primero se debe seleccionar la opción "Añadir miniatura" (1), seleccionar el recurso (2), dar clic sobre el nombre del recurso el cual se cargará automáticamente en la URL (3), al cargarse podrá se pre-visualizado. Adicionar el nombre del recurso (4) y actualizar el enlace dando clic en el botón (5).

| Enlazar a un rec        | urso en línea del actual metadato                                            |                                                                                                  |
|-------------------------|------------------------------------------------------------------------------|--------------------------------------------------------------------------------------------------|
| ျှ မ Añadir enla        | 1<br>ce 🕫 🖼 Añadir miniatura                                                 | Almacén de ficheros de metadatos                                                                 |
| URL* 3                  | http://geoservicios.ideam.gov.co:8060/geonetwork/srv/api/records/b34cad7e-3d | No se ha encontrado ningún archivo aplicando el filtro (). Suba uno si es necesario.             |
| Visión de<br>Conjunto   |                                                                              | 2<br>HEIge o suelta un recurso aquí<br>Generar miniatura utilizando el servicio de visualización |
| Nombre del 4<br>recurso | thumbnail                                                                    | No se definió una capa en la entrada desde la que generar la miniatura                           |
| % Actualizar enla       | 5                                                                            | 🕢 Nacesilo ayuda                                                                                 |

Figura 36 Vista por defecto - recursos asociados. Fuente: Elaboración Propia

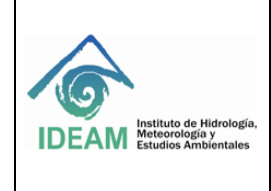

Código: M-GCI-E-M024 Versión: 02

Fecha de emisión: 07/09/2023

Página: 53 de 60

Se pueden vincular tantas imágenes como desee (Figura 37). Las imágenes asociadas en este modo deben ser de acceso público en la web si desea que las vistas generales se muestren correctamente, incluso si ese registro de metadatos es cosechado por otros catálogos.

| % Recursos asocia                     | idos 💠         |
|---------------------------------------|----------------|
| 1 1 1 1 1 1 1 1 1 1 1 1 1 1 1 1 1 1 1 |                |
| % Recursos er                         | línea +        |
| % Visor institucion                   | al del IDEAM   |
| ioura 37 Imáo                         | oenes caroadas |

Fuente: Elaboración Propia

Un editor puede importar metadatos en el archivo del catálogo en diferentes formatos: XML, MEF o ZIP. El usuario necesita tener un perfil de editor para acceder a esta funcionalidad. Después de iniciar sesión, en la opción "Contribuir" y seleccionar el botón "Importar nuevas entradas" (Figura 38).

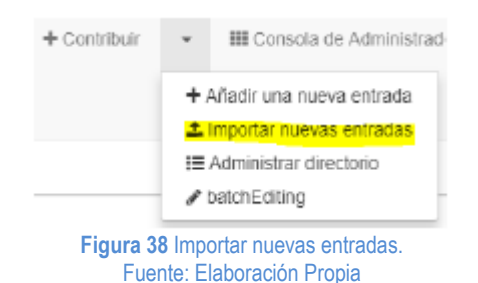

La página Importar nuevos registros (Figura 39) le permite importar registros de tres maneras:

 Actualizar un archivo desde su computador en este caso se elige un archivo XML o MEF para cargar

- Subir un fichero a partir de URL, en este caso se configura la URL
- Copiar/Pegar, en este caso se copia el documento XML en el área de texto
- Importar un conjunto de archivos desde un directorio de un servidor, en este caso se configura la ruta de la carpeta en el servidor

Para importar múltiples archivos a la vez, se usa el formato MEF o la importación desde las opciones del servidor.

Después de definir el tipo de importación, se definen las otras configuraciones de importación

| Importar nuevas entradas                                                                                                    |                                                                                                    |
|----------------------------------------------------------------------------------------------------|----------------------------------------------------------------------------------------------------|
| Upload a file from your computer     Subir un fichero a partir de URL     Coplar/Pegar     Import a set of files from a folder on t | he server                                                                                                    |
|                                                                                                    | Ф Elige о каеlta un гесцяко зери                                                                                           |
| Tipo de entrada                                                                                                    | Metadato •                                                                                                    |
| Procesando identificador de la<br>entrada                                                                                           | <ul> <li>Ninguno</li> <li>Resscribir metadato con el miarno UUD</li> <li>Generar UUD para el metadato importado</li> </ul> |
| Aplicar conversión XSLT                                                                                                    | vəfdar                                                                                                    |
|                                                                                                    | Asignar al catálogo actual                                                                                                 |
| Asignar a grupo                                                                                                    | Ţ                                                                                                    |
| Asignar a categoria                                                                                                    | •                                                                                                    |
|                                                                                                    | + Importar                                                                                                    |

Figura 39 Página para importar nuevos registros. Fuente: Elaboración Propia

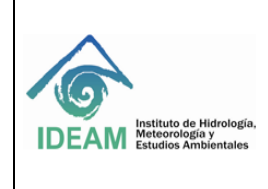

Tipo de Entrada: al cargar o cargar archivos desde el servidor, se define el tipo de archivo a cargar. Podría ser XML para importar documentos XML o MEF (equivalente a ZIP) para importar formato MEF.

Tipo de registro: Se debe seleccionar una de las siguientes opciones:

- Metadato: Se debe usar cuando se carga un registro de metadatos normal
- Plantilla: Se debe usar cuando el registro de metadatos cargado se utilizará como plantilla.
- Entrada de directorio: Se debe usar cuando se carga un directorio que contiene los archivos.

Procesando identificador de la entrada: Determina cómo manejar los conflictos potenciales entre el UUID del registro cargado y los UUID de los registros de metadatos ya presentes en el catálogo, hay 3 estrategias están disponibles:

- Ninguno: el UUID del registro cargado no se modifica. Si ya hay un registro de metadatos con el mismo UUID en el catálogo, se devuelve un mensaje de error.
- Reescribir metadato con el mismo UUID: se actualizará cualquier registro de metadatos existente en el catálogo que tenga el mismo UUID que el registro cargado.
- Generar UUID para el metadato importado: Un nuevo UUID es creado para el registro cargado.

Aplicar conversión XSLT: Permite transformar el registro cargado utilizando una hoja de estilo XSLT. Se proporciona una lista de transformaciones predefinidas. La transformación seleccionada debe ser compatible con el estándar del registro cargado.

Validar: Activa la validación del registro antes de cargarlo. En caso de error, el registro se rechaza y se informa un error.

Asignar al catálogo actual: Asignar el catálogo actual como origen para el registro, en caso de que el archivo MEF indique otra fuente.

Asignar a grupo: Define el grupo del registro cargado.

Asignar a categoría: Define una categoría local para asignar al registro cargado.

Por último, se da clic en el botón para activar la importación. Después del procesamiento, se proporciona un resumen con los siguientes detalles:

- El recuento total de metadatos importados
- Mensajes de errores
- Si solo se importa un registro, se proporciona un enlace a ese registro.

Las plantillas son registros de metadatos que se pueden usar al comenzar a describir nuevos recursos. Esta sección describe cómo cargar y administrar plantillas.

Las plantillas se administran de manera similar en el catálogo como registros de metadatos, pero tienen una etiqueta especial "plantilla". Se pueden crear, actualizar y eliminar en la sección de "Contribuir".

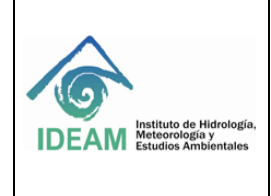

Código: M-GCI-E-M024 Versión: 02

Fecha de emisión: 07/09/2023

Página: 55 de 60

Los registros de metadatos pueden convertirse en plantillas y viceversa en cualquier momento desde el editor de metadatos utilizando el botón "Guardar como plantilla" (Figura 40).

Las plantillas se pueden asignar a grupos limitados, por lo que solo estos grupos pueden usar la plantilla en su proceso de trabajo

| 🖺 Guardar metadato         | •      |
|----------------------------|--------|
| Guardar como plantilla     | 3      |
| Edición menor              |        |
| iqura 40 Guardar como plar | ntilla |

Figura 40 Guardar como plantilla Fuente: Elaboración Propia

Cada estándar proporciona muestras predeterminadas, pero se debe considerar en la creación de una plantilla propia a fin de que la tarea de edición sea lo más sencilla posible en función de:

- El tipo de recursos para describir (por ejemplo, plantilla para mapas en papel)
- La estructura de la organización (por ejemplo, definición de plantillas por servicios)
- El tipo de uso de los metadatos (por ejemplo, uso público, uso interno, calidad de los datos)
- El tipo de usuarios, entre otros

En una plantilla, se debe intentar:

- Establecer tantos valores predeterminados como se pueda (p. ej., definir el contacto predeterminado)
- Crear elementos que la guía de codificación recomiende (para no perder tiempo en buscar elementos en la vista avanzada)
- Proporcionar instrucciones
- El objetivo principal es guiar el trabajo del editor sin requerir demasiado conocimiento del uso estándar.

Para una mayor personalización, se puede mejorar el complemento del esquema definiendo documentación personalizada, valores recomendados o crear una vista personalizada.

#### 5.2 EXPORTAR REGISTROS

GeoNetwork tiene tres opciones de exportación diferentes para exportar metadatos. Operan en conjuntos seleccionados de metadatos de los resultados de búsqueda.

Estas operaciones son accesibles desde el menú «acciones en la selección» como se muestra en la figura 41.

Cuando un conjunto seleccionado de registros de metadatos se exporta como un archivo ZIP, cada registro de metadatos se inserta en el archivo ZIP como un directorio que contiene los metadatos, cualquier información cargada con el registro de metadatos y las vistas previas.

Este tipo de archivo ZIP es el MEF (formato de intercambio de metadatos) versión 2.0.

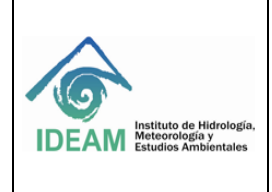

Código: M-GCI-E-M024 Versión: 02

Fecha de emisión: 07/09/2023

Página: 56 de 60

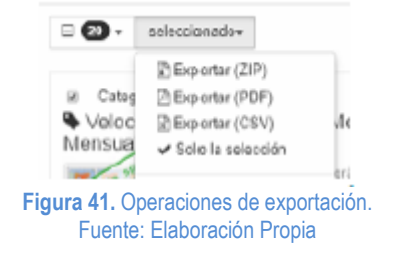

# 5.3 METADATOS PARA INFORMACIÓN GEOGRÁFICA EN FORMATO RASTER

Para generar los metadatos de la información raster se emplea una plantilla diferente a la de formato vector. Desde la página de inicio y una vez se acceda al sistema de GeoNetwork (página 4 de este documento), podrá abrir la sección de contribuir y hacer clic en "añadir una nueva entrada" como se muestra en la figura 42.

| Católogo de Netadatos del Sistema de Infor | mación Ambiental del IDEAM        | Q, Buscar              | @ Mapa                    | m Catálogo de Objetos        | + Contribuir | •                                      | III Consola de Administrade                           |
|--------------------------------------------|-----------------------------------|------------------------|---------------------------|------------------------------|--------------|----------------------------------------|-------------------------------------------------------|
|                                            |                                   |                        |                           |                              |              | +)<br>2)                               | Afladir una nueva entrada<br>Importar nuevas entradas |
|                                            |                                   |                        |                           |                              |              | Administrar directorio<br>batchEditing |                                                       |
| Figura 42 S                                | ección contribuir –<br><b>Fue</b> | Añadir u<br>ente: Elal | ina nueva e<br>boración P | entrada para inform<br>ropia | ación ras    | er.                                    | and the second                                        |

#### SELECCIÓN DE LA PLANTILLA PARA ELABORAR METADATOS DE INFORMACIÓN EN FORMATO RASTER

Se abrirá la sección de plantillas que pueden ser utilizadas para crear en metadato (Figura 43). Asegúrese que la opción Conjunto de datos esté seleccionada. Seleccione **la Plantilla para elaboración de metadatos de información raster**, Adicionalmente, se debe elegir un grupo (En...) de acuerdo con el grupo temático que corresponda, dar clic en el botón "+Crear".

| Instituto de Hidrología,<br>IDEAM Instituto de Hidrología,<br>Meteorología y<br>Estudios Ambientales | MANUAL PARA ADICIONAR ME<br>DEL SISTEMA DE METADATO<br>"GEONETWOF                                                                                                    | L PARA ADICIONAR METADATOS DENTRO<br>ISTEMA DE METADATOS INSTITUCIONAL<br>"GEONETWORK"<br>Código: M-GCI-E-M02<br>Versión: 02<br>Fecha de emisión: 07/ |                  |
|----------------------------------------------------------------------------------------------------|----------------------------------------------------------------------------------------------------|----------------------------------------------------------------------------------------------------|------------------|
| Crear un                                                                                             |                                                                                                    |                                                                                                    | Pagina: 57 de 60 |
| Crear un Conjunto<br>de datos                                                                        | De Plantilla para elaboración de metadatos de información raster         De plantilla para el vector de datos en ISO19139 (muttilingüe)         Plantilla para elaboración de metadatos de información raster         Plantilla para elaboración de metadatos de información vector         Plantilla para elaboración de metadatos de información vector         Plantilla para elaboración de metadatos de información vector         Deegree22 WFS Fragments Philosopher Database Test Template         Geoserver WFS Fragments Country Boundaries Test Template         Template for Raster data in ISO19139         HARVESTING TEMPLATE - THREDDS - UNIDATA DISCOVERY | En                                                                                                    | + Crear ▼        |

Para diligenciar el metadato de la información en formato ráster, es necesario tener en cuenta que aplican las **mismas** 8 (ocho) secciones al igual que en el formato vector. Todas deben ser diligenciadas de acuerdo este manual.

En la figura 44 se indican los elementos que son diferentes en las secciones de metadato para la información ráster.

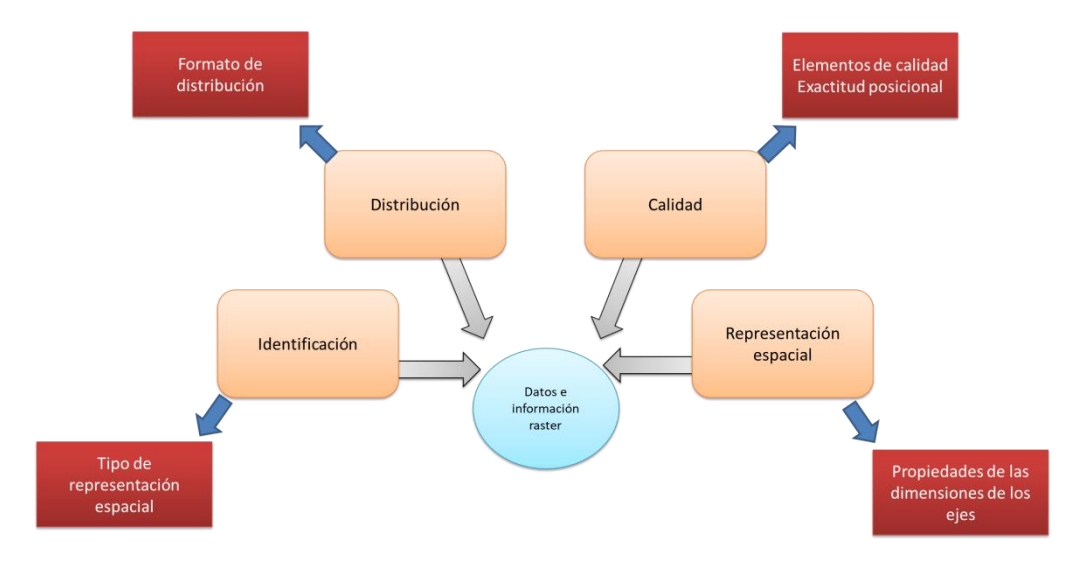

Figura 44. Secciones y elementos diferentes metadatos formato ráster. Fuente: Elaboración Propia

A continuación se indicarán solo los elementos y los campos que cambian específicamente para el formato raster.

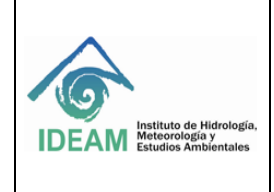

# 5.3.1 SECCIÓN DE IDENTIFICACIÓN

5.3.1.1 Tipo de representación espacial (Figura 45, Tabla 17)

| Tipo de<br>representación<br>espacial | Malla   |   |                     | ~ | × |
|---------------------------------------|---------|---|---------------------|---|---|
|                                       | +       |   |                     |   |   |
| <ul> <li>Resolución es</li> </ul>     | spacial |   |                     |   |   |
| - Resolución                          |         |   |                     |   |   |
| Distancia<br>(gco:Distance) ★         | 30      | m | Valores recomendado | ~ |   |
|                                       |         |   |                     |   |   |

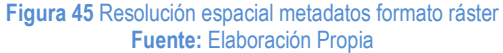

Cuando se trata de información raster el tipo de representación espacial se debe seleccionar "Malla". Así mismo, en la casilla distancia, se debe colocar el valor del tamaño del pixel en metros "m".

# 5.3.2 SECCIÓN DE INFORMACIÓN DE DISTRIBUCIÓN – (Figura 46, tabla 19)

| - Formato                                  |   |                                                  |                   |       |
|--------------------------------------------|---|--------------------------------------------------|-------------------|-------|
| Nombre                                     | * | Geotiff                                          | Valores recomenda | adc 🗸 |
| Versión                                    | * | No Aplica                                        |                   |       |
| Número de<br>enmienda                      |   | +                                                |                   |       |
| Especificación                             |   | GeoTiff exportado desde Geodatabase sobre ArcGis |                   |       |
| Técnica de<br>descompresión<br>del fichero |   | Herramienta SIG con soporte para archivos RASTER |                   |       |
| Formato del<br>distribuidor                |   | +                                                |                   |       |

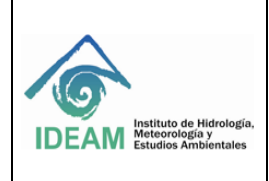

Código: M-GCI-E-M024 Versión: 02

Fecha de emisión: 07/09/2023

Página: 59 de 60

#### Fuente: Elaboración Propia

| Descriptor                           | Característica                                                                                                 | Acción                              | Descripción                                                        |  |
|--------------------------------------|----------------------------------------------------------------------------------------------------|-------------------------------------|--------------------------------------------------------------------|--|
| Información de la distribución       |                                                                                                    |                                     |                                                                    |  |
| Nombre                               | Nombre del formato de transferencia del conjunto de datos                                                      | Seleccionar de la lista desplegable | GeoTiff                                                            |  |
| Versión                              | Versión del programa que genero el<br>conjunto de datos                                                        | Llenado manual                      | Si no se cuenta don el dato poner:<br>no aplica                    |  |
| Especificación                       | Especificación técnica del formato<br>del archivo de entrega                                                   | Llenado manual                      | GeoTiff exportado desde<br>Geodatabase sobre ArcGis<br>versión Año |  |
| Técnica de descompresión del fichero | Recomendaciones de proceso que<br>se pueden ampliar para<br>descomprimir o leer los archivos de<br>información | Llenado manual                      | Herramienta de SIG con soporte<br>para archivos raster             |  |

Tabla 19 Identificación metadatos formato raster- Información de la distribución - Fuente: Elaboración Propia

# 5.3.3 SECCIÓN DE CALIDAD

Diligenciar los campos relacionados con la evaluación de la calidad de acuerdo con lo diligenciado en la Ficha de Calidad (FCI).

#### 5.3.4 SECCIÓN DE REPRESENTACIÓN ESPACIAL

Propiedades de las dimensiones

Diligenciar el campo de resolución de acuerdo con el tamaño del pixel en metros.

#### 6. BIBLIOGRAFÍA

GeoNetwork Developer Team (2017). Administrator guide. Recuperado de: https://geonetworkopensource.org/manuals/3.4.x/es/html/user-guide/index.html

Ybernabeu (2017). Metadato. Recuperado de: https://es.wikipedia.org/wiki/Metadato

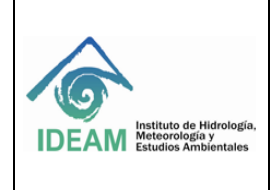

## 7. HISTORIAL DE CAMBIOS

| Versión     | Fecha      | Descripción                                                           |
|-------------|------------|-----------------------------------------------------------------------|
| Versión 1.0 | 28/09/2020 | Creación del documento                                                |
| Versión 2.0 | 07/09/2023 | Se ajustó el objetivo y alcance y redacción en general del documento. |

| ELABORÒ:                                                  | REVISÒ:                                       | APROBÒ:                                                                                 |
|-----------------------------------------------------------|-----------------------------------------------|-----------------------------------------------------------------------------------------|
| Martha Patricia León Poveda<br>Profesional Especializado. | Oscar Daniel Beltrán<br>Coordinador Grupo SIA | María Yuli González González<br>Subdirectora de Ecosistemas e Información<br>Ambiental. |